# **RETI-port/scan 21**

## Gebrauchsanweisung

## Kurzanleitung

ID: 19-99\_04-03.2\_9.1de\_GBA\_Kurzanleitung Revision: 1 Datum: 2024-04-15

C€0197

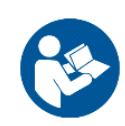

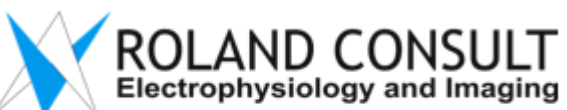

Roland Consult Stasche & Finger GmbH Heidelberger Str. 7 14772 Brandenburg an der Havel GERMANY

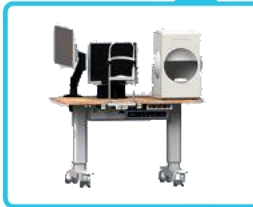

#### Gebrauchsanweisung – RETI-port/scan 21 Kurzanleitung

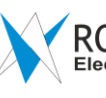

#### ROLAND CONSULT Electrophysiology and Imaging

| Modelle:<br>Protokolle  | basic | alpha | alpha<br>plus | beta | beta<br>plus | gamma | gamma<br>plus | gamma<br>plus² | delta<br>plus | delta<br>plus² |
|-------------------------|-------|-------|---------------|------|--------------|-------|---------------|----------------|---------------|----------------|
| Modelnummer:            | 0     | 1     | 2             | 3    | 4            | 5     | 6             | 7              | 8             | 9              |
| Muster-VEP              | •     | •     | •             | •    | •            | •     | •             | •              | 0             | 0              |
| Muster-ERG              | •     | •     | •             | •    | •            | •     | •             | •              | 0             | 0              |
| Blitz-VEP               | 0     | •     | •             | •    | •            | •     | •             | •              | 0             | 0              |
| Albino-VEP 1 Kanal      | 0     | 0     | 0             | 0    | 0            | •     | •             | •              | 0             | 0              |
| Blitz-ERG 1 Kanal       | -     | •     | •             | -    | -            | -     | -             | -              | -             | -              |
| Blitz-ERG 2 Kanal       | -     | -     | -             | •    | •            | •     | •             | •              | -             | -              |
| Photopic Negative Resp. | -     | -     | -             | •    | •            | •     | •             | •              | -             | -              |
| ON-OFF Response         | -     | -     | -             | -    | -            | •     | •             | •              | -             | -              |
| S - Cone ERG            | -     | -     | -             | -    | -            | •     | •             | •              | -             | -              |
| EOG                     | -     | -     | -             | •    | •            | •     | •             | •              | -             | -              |
| Multifocales ERG P      | -     | 0     | •             | 0    | •            | -     | -             | -              | ٠             | -              |
| Multifocales ERG S      | -     | -     | 0             | 0    | 0            | -     | •             | •              | 0             | •              |
| Multifocales VEP        | -     | -     | -             | -    | -            | -     | -             | •              | 0             | •              |
| Visual Acuity           | 0     | 0     | 0             | 0    | 0            | •     | •             | •              | 0             | 0              |
| Glaucoma Screening      | 0     | 0     | 0             | 0    | 0            | •     | •             | •              | 0             | 0              |
| Nystagmography          | 0     | 0     | 0             | 0    | 0            | 0     | 0             | •              | 0             | 0              |
| Pupillometer            | -     | -     | -             | 0    | 0            | 0     | 0             | •              | -             | -              |
| Scientific Tool Port    | 0     | 0     | 0             | 0    | 0            | •     | •             | •              | -             | -              |
| Scientific Tool Scan    | -     | -     | 0             | -    | 0            | -     | •             | •              | •             | •              |
| Stimulatoren            | 1     |       |               | •    |              |       |               |                |               | 1              |
| Monitor                 | •     | •     | •             | •    | •            | •     | •             | •              | •             | •              |
| Ganzfeld Q450 C         | -     | -     | -             | •    | •            | -     | -             | -              | -             | -              |
| Ganzfeld Q450 SC        | -     | -     | -             | -    | -            | •     | •             | •              | -             | -              |
| MINIganzfeld 18         | -     | •     | •             | 0    | 0            | 0     | 0             | •              | 0             | 0              |
| BABYflash E130          | -     | 0     | 0             | 0    | 0            | 0     | 0             | •              | 0             | 0              |
| Verstärker              |       | T     | T             | T    | 1            | T     | T             | T              |               |                |
| 2 Kanäle                | •     | •     | •             | •    | •            | -     | -             | -              | •             | -              |
| 4 Kanäle                | 0     | 0     | 0             | 0    | 0            | •     | •             | •              | 0             | •              |

• Standard • Option configuration, cannot be retrofitted - not applicable

| Summary of indications for Specific Tests           |     |     |                     |               |              |               |             |        |
|-----------------------------------------------------|-----|-----|---------------------|---------------|--------------|---------------|-------------|--------|
| Provisionelle Diagnosen                             | EOG | ERG | Bright<br>Blitz ERG | Muster<br>ERG | Blitz<br>VEP | Muster<br>VEP | Spezial VEP | mf VEP |
| Heritäre Netzhautdystrophien                        | +   | +   |                     | +             |              | +             |             |        |
| Gefäßerkrankungen einschließlich<br>Diabetes        |     | +   |                     | +             |              | +             |             |        |
| Trübe Medien oder Trauma                            |     | +   | +                   |               | +            |               |             |        |
| Retrobulbäre Neuritis*                              |     |     |                     | +             | +            | +             |             |        |
| Ungeklärter Sehverlust                              |     | +   |                     | +             | +            | +             |             |        |
| Kind mit fragwürdigen Visions                       |     | +   |                     | +             | +            | +             | +           |        |
| Albinismus                                          |     | +   |                     |               |              |               | +           |        |
| toxisch- oder ernährungsbedingte<br>Augenerkrankung | +   | +   |                     | +             | +            | +             |             |        |
| Glaukom                                             |     |     |                     | +             |              |               |             | +      |
| Verdacht auf intracranielle Läsion                  |     |     |                     | +             |              | +             | +           |        |

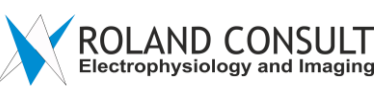

#### Inhalt

| 1  | Sicherheits- und Warnhinweise                     | 4  |
|----|---------------------------------------------------|----|
| 2  | Muster VEP                                        | 8  |
| 3  | Muster ERG                                        | 9  |
| 4  | ISCEV ERG Ganzfeld Q450 C/SC                      | 10 |
| 5  | ISCEV ERG Miniganzfeld I8                         | 11 |
| 6  | ISCEV ERG BABYflash E130                          | 12 |
| 7  | Blitz VEP Ganzfeld Q450 C/SC                      | 13 |
| 8  | Blitz VEP Miniganzfeld I8                         | 14 |
| 9  | Blitz VEP BABYflash E130                          | 15 |
| 10 | EOG                                               | 16 |
| 11 | Visual Acuity                                     | 17 |
| 12 | Glaukom Screening mit PERG                        | 18 |
| 13 | Albino VEP (1 Kanal)                              | 19 |
| 14 | Photopic negative response ERG Ganzfeld Q450 C/SC | 20 |
| 15 | S-Cone ERG Ganzfeld Q450 SC                       | 21 |
| 16 | On-Off ERG Ganzfeld Q450 SC                       | 22 |
| 17 | multifokales ERG                                  | 23 |
| 18 | multifokales VEP                                  | 24 |
| 19 | Patientenfenster                                  | 25 |
| 20 | Aufnahmefenster                                   | 26 |
| 21 | Analysefenster                                    | 27 |
| 22 | Ausdruck                                          | 28 |
| 23 | Reinigungshinweise                                | 29 |
| 24 | Entsorgung von Altgeräten                         | 29 |
| 25 | Hilfe und Unterstützung                           | 29 |
| 26 | Zubehör – Pasten und Elektroden                   | 30 |

#### Hersteller:

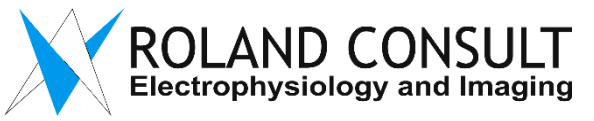

Roland Consult Stasche & Finger GmbH Heidelberger Str. 7 14772 Brandenburg an der Havel Telefon: +49 3381 890-1034, Fax -2994 Email: info@roland-consult.de

#### **Hinweis:**

Dieses Handbuch ist lediglich eine Kurzanleitung. Detaillierte Gebrauchsanweisungen für das RETIport/scan 21 finden Sie auf dem Flash Drive Ihres Systems.

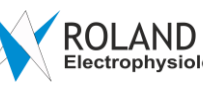

### ROLAND CONSULT Electrophysiology and Imaging

#### Sicherheits- und Warnhinweise 1

#### 1.1 Allgemeines

1.1.1 Installieren Sie keine Soft- und/oder Hardware von Drittanbietern, die nicht von der Roland Consult Stasche & Finger GmbH dafür zugelassen wurde. Es kann zu Fehlern und Geräteausfällen kommen

1.1.2 Ein Drucker und eine externe USB Festplatte zur Datensicherung müssen immer über Wifi angeschlossen werden.

Die Wifi Verbindung ist während der Arbeit am Patienten ausgeschaltet.

1.1.3 Das System ist nicht explosionsgeschützt. Deshalb darf es nicht in der Nähe von brennbaren Anästhetika verwendet werden.

1.1.4 Für einen ordnungsgemäßen Ablauf der ERG Untersuchung ist der Behandlungsraum ausreichend abzudunkeln. Bei Nichtbeachtung kommt es zu falschen Messergebnissen.

1.1.5 Das Gerät ist vor Reinigung/Desinfektion und jeglichen Wartungs- und Reparaturarbeiten durch Ziehen des Netzsteckers allpolig vom Netz zu trennen.

1.1.6 Die jährliche Wartung ist unbedingt durchzuführen, um Schäden am Gerät und fehlerhafte Messergebnisse zu vermeiden. Der Anwender ist für alle Reparatur- und Wartungsarbeiten, ausschließlich alleine verantwortlich.

Die Wartung darf nur von durch Roland Consult autorisiertem Personal durchgeführt werden.

1.1.7 Erstinstallation, Reparatur und Wartung dürfen nur von der Roland Consult Stasche & Finger GmbH oder von autorisierten und geschulten Partnern ausgeführt werden.

1.1.8 Um das Risiko eines elektrischen Schlages zu vermeiden, darf dieses Gerät nur an ein Versorgungsnetz mit Schutzleiter angeschlossen werden.

1.1.9 Unter keinen Umständen darf das Gerät mit anderen Eingangsspannungen als in der Technischen Spezifikatione angegeben betrieben werden.

1.1.10 Öffnen Sie niemals die Gehäuse der Komponenten und Stimulatoren! Bei offenem Gehäuse besteht Lebensgefahr durch elektrischen Schlag oder elektrischen Schock. Im Inneren des Gerätes befinden sich keine durch den Benutzer austauschbaren, elektronischen Komponenten.

1.1.11 In der Komponente: Noratel Trenntransformator befindet sich ein selbst rückstellender Temperaturschalter, der im Überlastfall die Stromversorgung unterbricht. Falls dies geschieht, schalten Sie das Gerät aus und warten Sie, bis der Transformator sich wieder abgekühlt hat. Falls ihr RETI-system mit einem Trenntransformator eines anderen Herstellers ausgeliefert wurde, entfällt dieser Warnhinweis.

1.1.12 Das Gerät benötigt eine ausreichende Luftkonvektion (Luftströmung) zur Kühlung. Achten Sie darauf, dass die Luftschlitze nicht verdeckt sind.

1.1.13 Es dürfen nur Originalbatterien vom Hersteller verwendet werden. Bei falschem Batteriewechsel kann es zu Fehlfunktionen wie hohen Temperaturen, Feuer oder Explosionen kommen. Folgende Komponenten benötigen Batterien: den Laptop und den Single-Board-PC.

1.1.14 Wenn das Ganzfeld Q450 einen kontinuierlichen akustischen Alarmton ausgibt, bedeutet dies, dass mindestens eine der vier Feinsicherungen für die LED-Felder defekt ist. Bitte lassen Sie die defekte Feinsicherung (86-99-T 630 mA.1) im Ganzfeld Q450 entweder durch Roland Consult Stasche & Finger GmbH oder durch autorisierte und geschulte Partner ersetzen.

1.1.15 Sie sollten Ihre Daten der Roland Consult Datenbank RCDB regelmäßig auf eine externes Speichermedium sichern!

#### Patientensicherheit

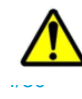

#### Gebrauchsanweisung – RETI-port/scan 21 Kurzanleitung

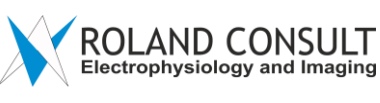

1.2.1. Die Anwendungsteile (z.B. Stirn- und Kinnhalterung) dürfen ausschließlich mit intakter/unverletzter Patientenhaut in Berührung kommen.

1.2.2 Der Patient ist vor Beginn der Untersuchung über den Sinn, Untersuchungsablauf und Untersuchungsdauer aufzuklären.

1.2.3 Um die Daten zu schützen, soll der Benutzer die Datenbank RETIbase regelmäßig auf einem externen Gerät sichern!

1.2.4 Die Auswertung hat ausschließlich durch einen in der Ophthalmologie vertrauten Arzt zu erfolgen.

1.2.5. Vergewissern Sie sich, dass bei der Auswahl der Untersuchungsmethode die korrekten Patientendaten verwendet werden.

1.2.6 Das Gerät darf ausschließlich in Kombination mit dem vom Hersteller beigestellten Zubehören verwendet werden.

1.2.7 Die Elektroden und Pasten sind nach den mitgelieferten Anweisungen der Hersteller anzuwenden.

1.2.8 Nachdem Sie einen der bereits aufgeführten / angegebenen Patienten ausgewählt haben, sollte überprüft werden, ob die Angaben korrekt sind. Auf diese Weise können Fehler vermieden werden.

1.2.9 Um die Patientendatenbank sicher zu halten, sollte immer ein Passwort verwendet werden.

#### 1.3 Reihigung / Desinfektion

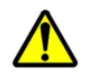

1.3.1 Es sind ausschließlich die in dieser Gebrauchsanweisung spezifizierten Reinigungs-/Desinfektionsmittel unter Beachtung der jeweiligen Herstellerangaben zu verwenden, um Kontaminationsrisiken, Verätzungen und Schäden am Gerät zu vermeiden.

1.3.2 Bitte beachten Sie die vom Reinigungs-/Desinfektionsmittelhersteller beigestellten Informationen hinsichtlich möglicher Unverträglichkeiten gegen einen der Inhaltsstoffe.

1.3.3 Das Gerät ist vor Reinigung/Desinfektion und jeder Wartung oder Reparatur allpolig vom Netz zu trennen.

#### 1.4 Entsorgung

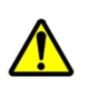

1.4.1 Geräteschrott ist getrennt vom Hausmüll zu entsorgen, um Umweltschäden zu vermeiden.

1.4.2 Bitte beachten Sie die Entsorgungshinweise des Reinigungs-/ Desinfektionsmittel-herstellers, um Umweltschädigungen zu vermeiden.

#### 1.5 Elektromagnetische Verträglichkeit (EMV)

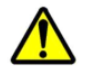

1.5.1 Die Verwendung dieses Geräts unmittelbar neben anderen Geräten oder mit anderen Geräten in gestapelter Form sollte vermieden werden, da dies eine fehlerhafte Betriebsweise zur Folge haben könnte. Wenn eine Verwendung in der vorbeschriebenen Art dennoch notwendig ist, sollten dieses Gerät und die anderen Geräte beobachtet werden, um sich davon zu überzeugen, dass sie ordnungsgemäß arbeiten.

1.5.2 Verwenden Sie ausschließlich das in dieser Gebrauchsanweisung spezifizierte Zubehör. Die Verwendung von nicht zweckbestimmten Zubehören und Kabeln kann die elektromagnetische Verträglichkeit negativ beeinflussen.

1.5.3 Das Gerät, inkl. seiner Zubehöre ist ausschließlich für die Anwendung in medizinischen Einrichtungen (Krankenhäuser, Arztpraxen, etc.) zweckbestimmt.

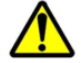

1.5.4 Für den Fall, dass dieses Medizinprodukt RETI-port/scan 21 unter anderen Umgebungsbedingungen als in der Spezifikation angegeben eingesetzt wird, können sich die Werte für die Stimulation um mehr als +/- 10% ändern.

1.5.5 Tragbare HF- (Hochfrequenz) Kommunikationsgeräte, inklusive Antennen, können das Gerät negativ beeinflussen. Bitte betreiben Sie dieses Gerät (inkl. Zubehör und Kabel) mit einem Mindestabstand von 30 cm von solchen HF-Geräten.

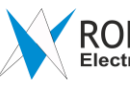

1.5.6 Das Medizinprodukt erfüllt ohne Abweichungen den Standard EN 60601-1-2:2015 bezüglich elektromagnetischer Verträglichkeit, mit Ausnahme bei Betrieb in unmittelbarer Nähe von Kommunikationsgeräten. Hier kann es gegebenenfalls zum Flackern des Bildschirmes am Laptop führen.

1.5.7 Wenn das Message-Fenster *"The connection to the Stimulator or recording hardware is disrupted*! !" erscheint, folgen Sie den Hinweisen in dieser Meldung: Gerät ausschalten, Laptop bzw. PC Ausschalten mindestens 5 s warten und alle Komponenten wieder einschalten.

1.5.8 Wenn ein Ausfall des Stimulator Monitors beobachte t wird, Gerät ausschalten, Laptop bzw. PC Ausschalten mindestens 5 s warten und alle Komponenten wieder einschalten.

1.5.9 Beeinflussung der Bio Signale, auf den einzelnen Kanälen,
Signale werden so verfälscht, dass die Amplitude nicht größer wird als der erwartete Pegel:
VEP,ERG eine Untersuchung wird nur dann akzeptiert, wenn beim Mittelungsprozess zwei reproduzierbare Antworten entstehen.
Die Korrelation muss größer als 85% sein.

1.5.10 Signale werden so verfälscht, dass die Amplitude größer wird als der erwartete Pegel. Aktion: es wirkt die automatische Artefakt-Unterdrückung

1.5.11 Beim Versagen der Bedienfunktionen am Laptop, Powertaste am Laptop ca. 5 s betätigen – Laptop schaltet sich aus. Das Gerät RETI-port/scan 21 ausschalten, 5 s warten, alle Komponenten wieder Einschalten. Wenn anstelle des Laptop ein PC vorhanden ist, gilt dieser Hinweis für den mitgelieferten PC.

1.5.12 Für das Gerät ist die jährliche Wartung ist im Hinblick auf elektromagnetische Störgrößen eine notwendige Vorkehrung zur Aufrechterhaltung der Basissicherheit und der wesentlichen Leistungsmerkmale.

Sie ist über die gesamte zu erwartende Betriebs-Lebensdauer jährlich durchzuführen, um Schäden am Gerät und fehlerhafte Messergebnisse zu vermeiden.

1.5.13 Bei Ausfall der Höhenverstellung am Operator Table ist entsprechend Kapitel 25, der zuständige Händler oder die die Support Hotline zu informieren.

#### 1.6 Integration des PEMS in ein IT Netzwerk

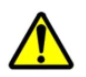

1.6.1 Die Integration von PEMS in ein IT-Netzwerk, das andere Geräte umfasst, kann zu bisher unbekannten RISIKEN für Patienten, Anwendern und Dritten führen. Bitte identifizieren, analysieren, bewerten und kontrollieren Sie diese Risiken!

Wenn die folgenden Änderungen am IT-Netzwerk vorgenommen werden, müssen zusätzliche Analysen durchgeführt werden.

- wenn die IT-Netzwerk-Konfiguration geändert wird;
- wenn Elemente zu einem späteren Zeitpunkt dem IT-Netzwerk hinzugefügt werden;
- wenn Elemente aus dem IT-Netzwerk entfernt werden;
- wenn an das IT-Netzwerk angeschlossene Geräte aktualisiert werden;
- wenn an das IT Netzwerk angeschlossene Geräte aktualisiert werden

#### 1.7 Medizinischer Trenntransformer

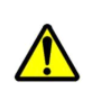

1.7.1. Das System ist mit einem medizinischen Trenntransformator ausgestattet. Es sollte immer sichergestellt sein, dass alle Systemkomponenten über den medizinischen Trenntransformator angeschlossen sind. Es ist nicht erlaubt, Änderungen an einem System vorzunehmen, das korrekt installiert wurde.

#### 1.8 Gefährdungen durch Stimulatorstrahlung

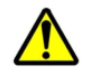

1.8.1. Bei bestimmungsgemäßem Gebrauch emittieren die Ganzfeld Stimulatoren Q450, MINIganzfeld I8 und BABYflash E130 sowie der Stimulatormonitor keine schädliche Strahlung.

4.8.2. Das Licht von BABYflash E130 kann im ersten Fehlerfall (kontinuierliches blaues Licht) schädlich sein. Das Risiko von Augenschäden steigt mit der Expositionsdauer. Wenn im ersten Fehlerfall dieses Instrument dazu verwendet wird, Patienten länger als 8 Stunden der Strahlung auszusetzen, wird der Gefahrenbezugswert überschritten. Wenn dies der Fall ist, hören Sie bitte auf, das Gerät am Patienten zu benutzen!

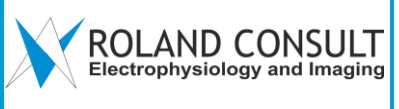

#### 1.9 Ortsveränderung des Gerätes

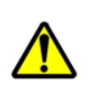

1.9.1. Wenn das Gerät bewegt werden muss, lösen Sie die blockierten Rollen und senken Sie den Tisch auf die niedrigste Position ab.

1.9.2. Während der Untersuchung müssen alle vier Rollen an den Füßen des Bedienertisches gesperrt sein.

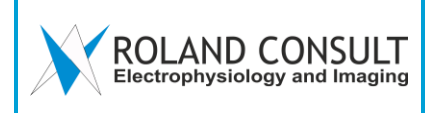

#### 2 Muster VEP

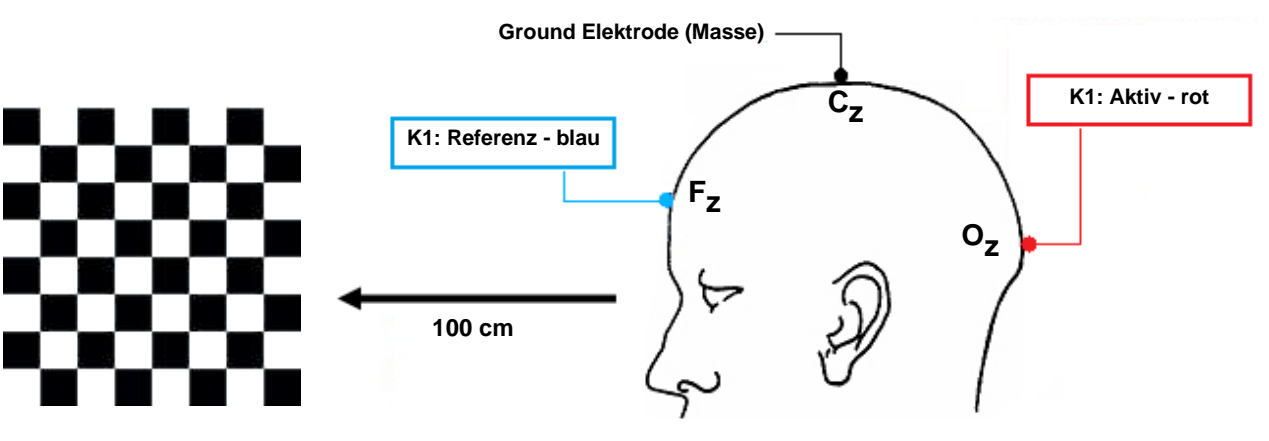

#### Voraussetzung:

- Abstand Patient → Monitor: 100 cm
- Normales Raumlicht (helladaptiert, photopische Konditionen)
- Patient mit Sehhilfe
- 3 x EEG-Goldnapf-Elektroden an Kanal 1
- Ein Auge abgedeckt
- Impedanz < 10 kΩ</li>

- Programm  $\rightarrow$  VEP/ERG  $\rightarrow$  Pattern VEP
- Patientendaten eingeben und abspeichern
- Elektroden anlegen
- Impedanz messen
- 2 x 2 Messungen rechts (bei Bedarf zur Reproduzierbarkeitskontrolle)
- Augenklappe wechseln
- 2 x 2 Messungen links (bei Bedarf zur Reproduzierbarkeitskontrolle)
- $\rightarrow$  Analyse
- Marker notfalls manuell korrigieren
- Abspeichern / Ausdrucken

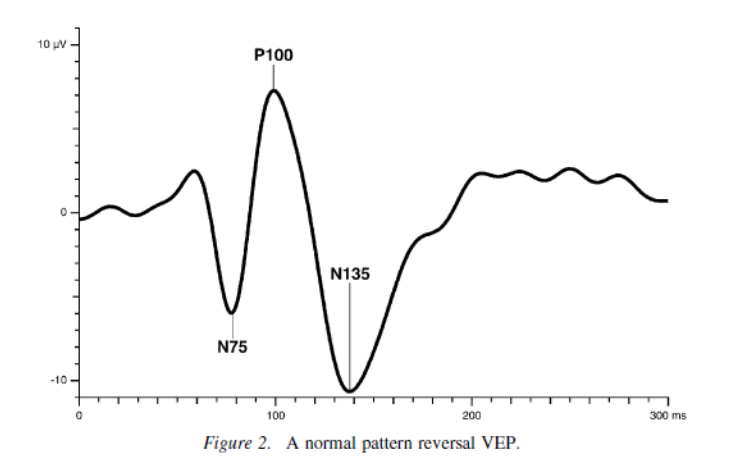

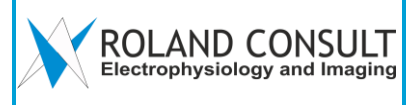

#### 3 Muster ERG

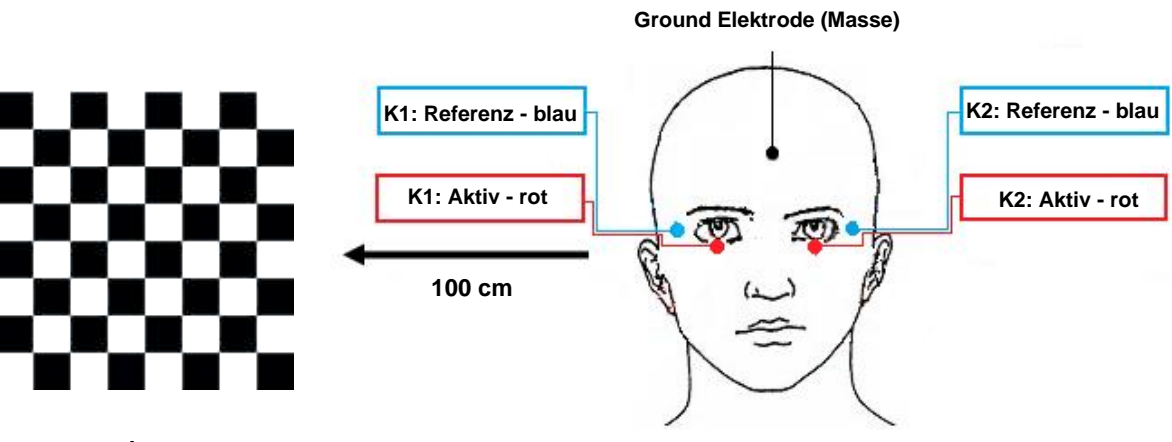

#### Voraussetzung:

- Abstand Patient → Monitor: 100 cm
- Normales Raumlicht (helladaptiert, photopische Konditionen)
- Patient mit Sehhilfe
- Rechts: Kanal 1 / Links: Kanal 2
- Aktive Elektrode: ERG Thread/ERG-Jet/Goldfolie/HK-Loop
- Beide Augen gleichzeitig
- Impedanz < 10 kOhm

- Programm → VEP/ERG → Pattern ERG
- Patientendaten eingeben und abspeichern
- Elektroden anlegen
- Impedanz messen
- 2 Messungen (zur Reproduzierbarkeitskontrolle)
- → Analyse
- Marker notfalls manuell korrigieren
- Abspeichern / Ausdrucken

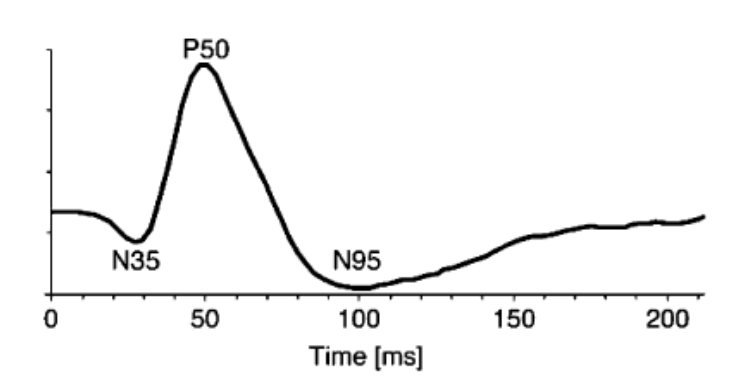

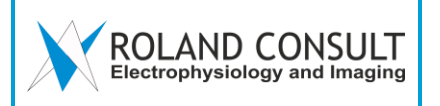

#### 4 ISCEV ERG Ganzfeld Q450 C/SC

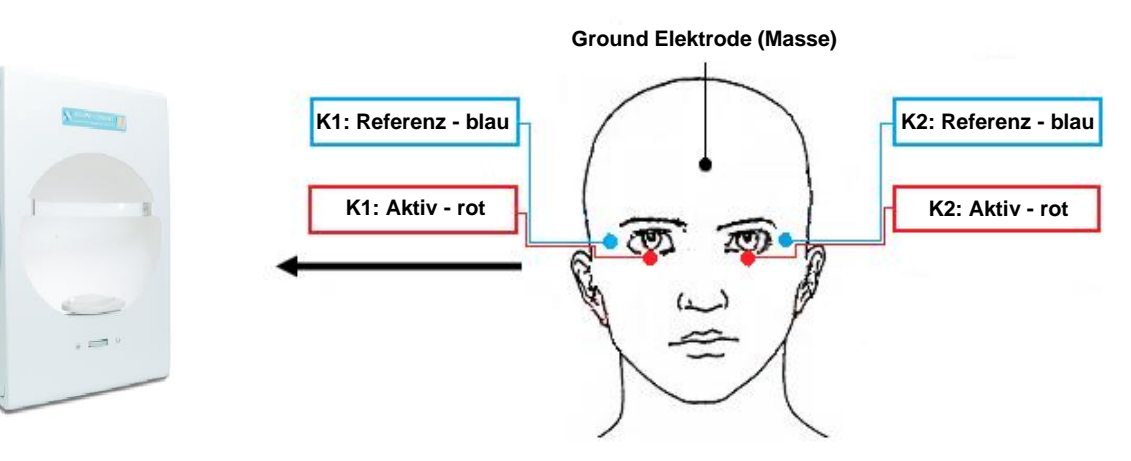

#### Voraussetzung:

- dunkeladaptierter Patient 20 30 min (skotopische Konditionen)
- Pupillen geweitet
- Keine visuelle Korrektur
- Rechts: Kanal 1 / Links: Kanal 2
- Aktive Elektrode: ERG Thread/ERG-Jet/Goldfolie/HK-Loop
- Beide Augen gleichzeitig
- Impedanz < 10 k $\Omega$

- Programm  $\rightarrow$  VEP/ERG  $\rightarrow$  ISCEV ERG (GF)
- Patientendaten eingeben und abspeichern
- Elektroden anlegen und Impedanz messen
- 4 dunkeladaptierte Messungen (skotopische Konditionen)
- zum nächsten Schritt gehen
- Patienten 10 min hell adaptieren bevor der nächste Schritt folgt
- 2 helladaptierte Messungen (photopische Konditionen)
- $\rightarrow$  Analyse, Speichern (Originaldaten)
- Marker notfalls manuell korrigieren
- Abspeichern und Ausdrucken

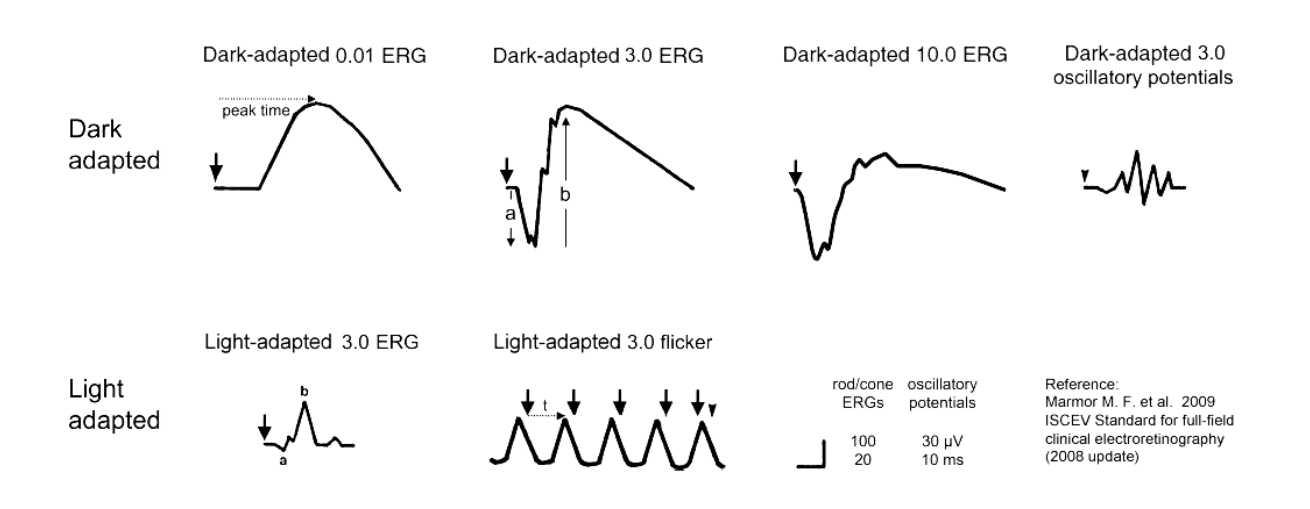

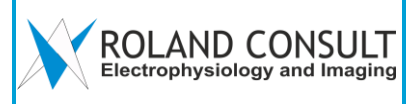

#### 5 ISCEV ERG Miniganzfeld I8

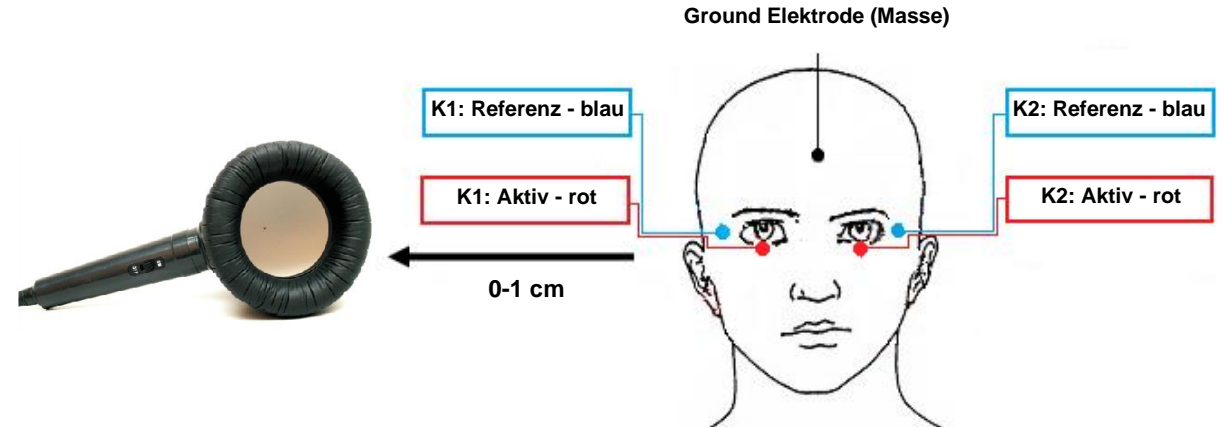

#### Voraussetzung:

- Dunkler Raum (dunkeladaptiert, skotopische Konditionen)
- Pupillen geweitet
- Rechts: Kanal 1 / Links: Kanal 2
- Aktive Elektrode: ERG Thread/ERG-Jet/Goldfolie/HK-Loop/Neonatal Haut Elektroden
- ohne Korrektur
- Impedanz < 10 k $\Omega$
- Monocular
- Patient 20 30 min dunkeladaptiert
- Messung in Kurzabstand

### Messablauf:

- Programm → VEP/ERG → ISCEV ERG (MGF)
- Patientendaten eingeben und abspeichern
- Elektroden anlegen
- Impedanz messen
- Rechtes Auge 4 Schritte in dunkeladaptiert, skotopischen Konditionen (K-1)
- Linkes Auge 4 Schritte in dunkeladaptiert, skotopischen Konditionen (K-2)
- mindenstens 10 min helladaptieren, bevor man den nächsten Schritt startet
- Rechtes Auge 2 Schritte in photopischen Konditionen (K-1)
- Linkes Auge 2 Schritte in photopischen Konditionen (K-2)
- Marker notfalls manuell korrigieren
- $\rightarrow$  Analyse

Dark adapted

Light

adapted

- Abspeichern / Ausdrucken

peak time

Dark-adapted 0.01 ERG

Dark-adapted 3.0 ERG

Dark-adapted 10.0 ERG

Dark-adapted 3.0 oscillatory potentials

Light-adapted 3.0 ERG

Light-adapted 3.0 flicker

ŧ

rod/cone oscillatory ERGs potentials 100 30 µV 20 10 ms

Reference: Marmor M. F. et al. 2009 ISCEV Standard for full-field clinical electroretinography (2008 update)

19-99\_04-03.2\_9.1de\_GBA\_Kurzanleitung\_RPS21.docx

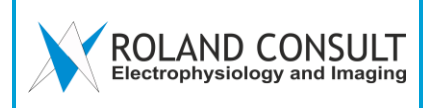

#### 6 ISCEV ERG BABYflash E130

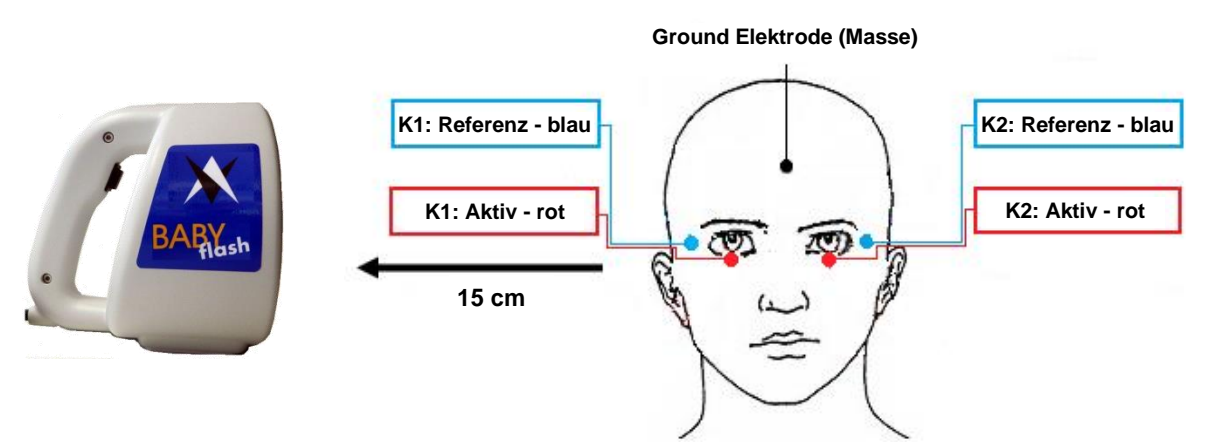

#### Voraussetzung:

- Dunkler Raum (dunkeladaptiert, skotopische Konditionen)
- Pupillen geweitet
- Rechts: Kanal 1 / Links: Kanal 2
- Aktive Elektrode: ERG Thread/ERG-Jet/Goldfolie/HK-Loop/Neonatal Haut Elektroden
- ohne Korrektur
- Impedanz < 10 kΩ
- Patient mind. 20 30 min dunkeladaptieren
- Distanz Patient → BABYflash E130: 15 cm

#### Messablauf:

- Programm  $\rightarrow$  VEP/ERG  $\rightarrow$  ISCEV ERG (BF)
- Patientendaten eingeben und abspeichern
- Elektroden anlegen
- Impedanz messen
- 4 Schritte im dunklen Raum (dunkeladaptiert, skotopische Konditionen)
- um zum nächsten Schritt zu gelangen, den Start-Knopf am BABY flash gedrückt halten
- mindestens 10 min helladaptieren, bevor man den nächsten Schritt startet
- 2 Schritte im normalen Raumlicht (helladaptiert, photopische Konditionen)
- $\rightarrow$  Analyse
- Marker notfalls manuell korrigieren
- Abspeichern / Ausdrucken

#### Bedienung:

- Durch kurzes Betätigen der BABYflash Taste wird ein Stimulus erzeugt
- Die Betätigung der Taste länger als 1 Sekunde führt zum nächsten Schritt

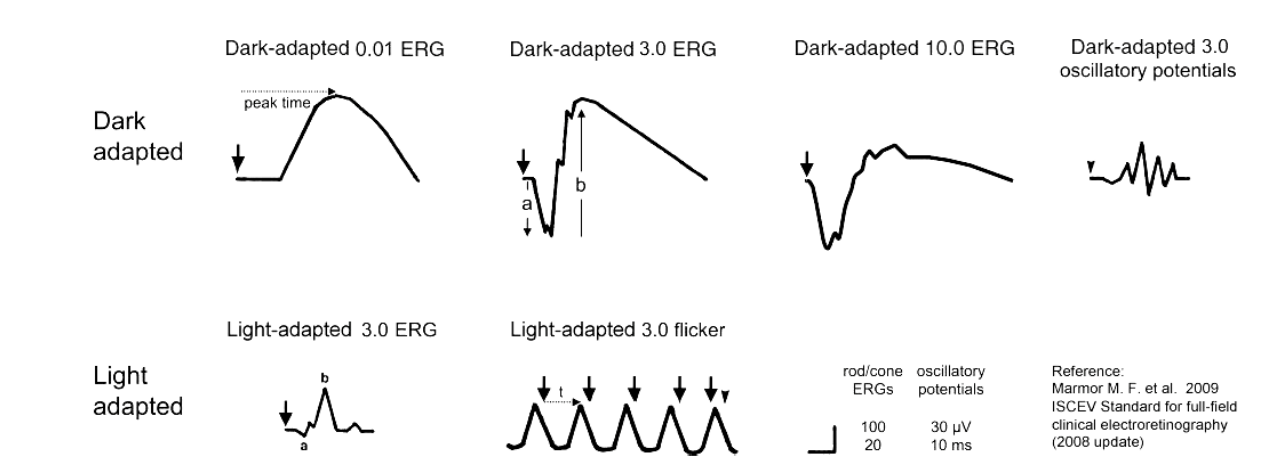

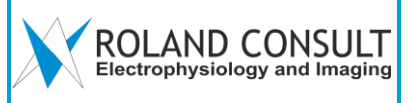

#### 7 Blitz VEP Ganzfeld Q450 C/SC

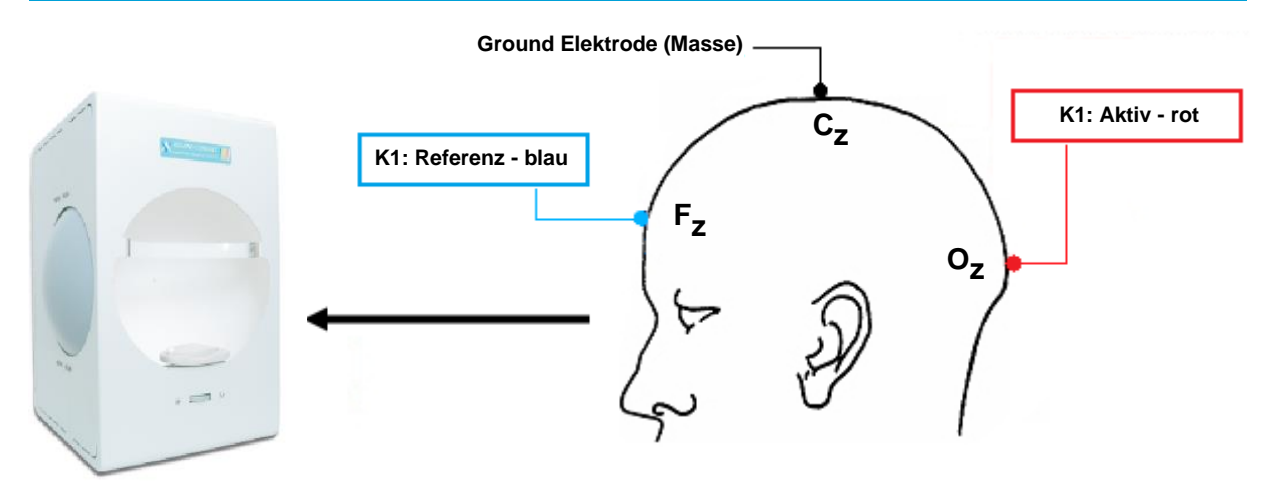

#### Voraussetzung:

- Normales Raumlicht (helladaptiert, photopische Konditionen)
- Pupillen ungeweitet
- 3 x EEG-Goldnapf-Elektroden an Kanal 1
- Ein Auge abgedeckt
- Impedanz < 10 k $\Omega$

- Programm  $\rightarrow$  VEP/ERG  $\rightarrow$  Blitz VEP (GF)
- Patientendaten eingeben und abspeichern
- Elektroden anlegen
- Impedanz messen
- 2 Messungen rechtes Auge: 1. Schritt single response, 2. Schritt steady state
- Augenklappe wechseln
- 2 Messungen linkes Auge: 1. Schritt single response, 2. Schritt steady state
- Marker notfalls manuell korrigieren
- $\rightarrow$  Analyse und Speichern (Originaldaten)
- Abspeichern / Ausdrucken

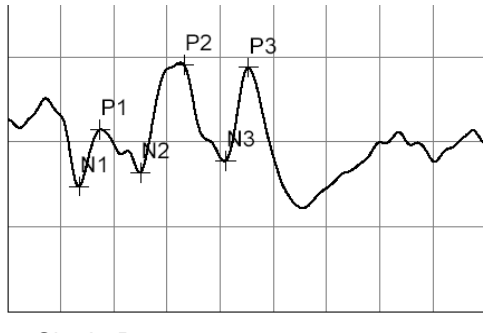

Single Response

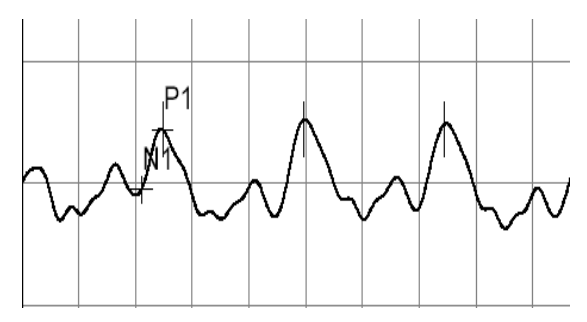

Steady State Response

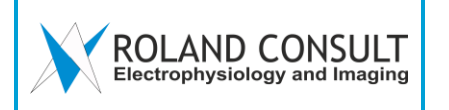

#### 8 Blitz VEP Miniganzfeld I8

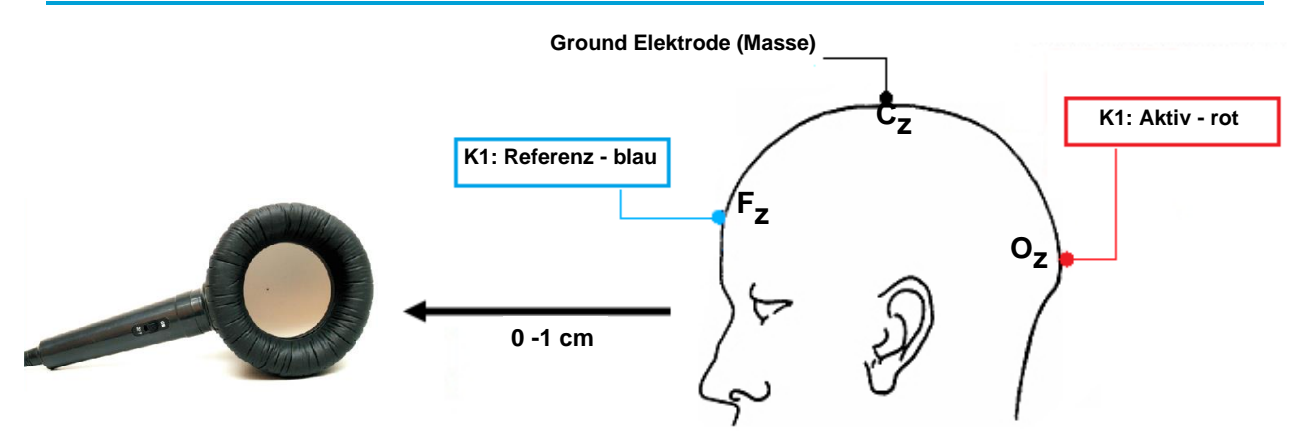

#### Voraussetzung:

- Normales Raumlicht (helladaptiert, photopische Konditionen)
- Pupillen ungeweitet
- 3 x EEG-Goldnapf-Elektroden an Kanal 1
- Ein Auge abgedeckt
- Impedanz < 10 k $\Omega$
- Messung in Kurzabstand

- Programm  $\rightarrow$  VEP/ERG $\rightarrow$  Blitz VEP (MGF)
- Patientendaten eingeben und abspeichern
- Elektroden anlegen
- Impedanz messen
- 2 Messungen rechtes Auge: 1. Schritt single response, 2. Schritt steady state
- Augenklappe wechseln
- 2 Messungen linkes Auge: 1. Schritt single response, 2. Schritt steady state
- Marker notfalls manuell korrigieren
- $\rightarrow$  Analyse
- Abspeichern / Ausdrucken

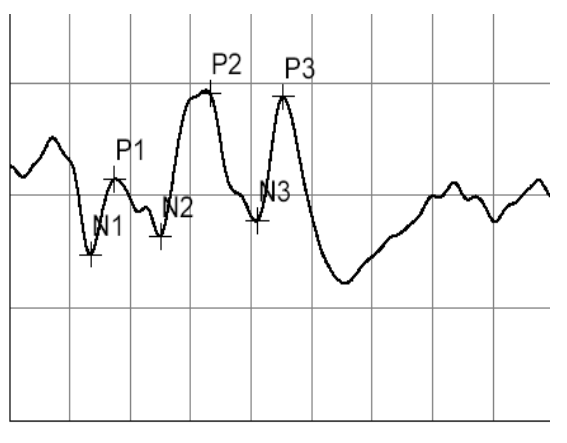

Single Response

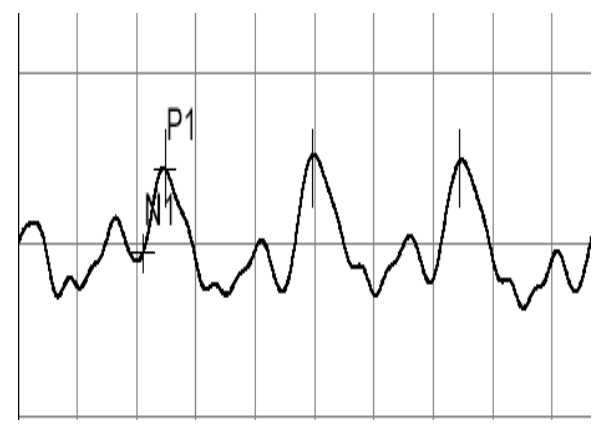

Steady State Response

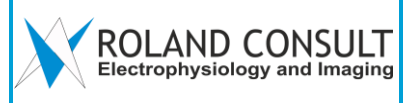

#### 9 Blitz VEP BABYflash E130

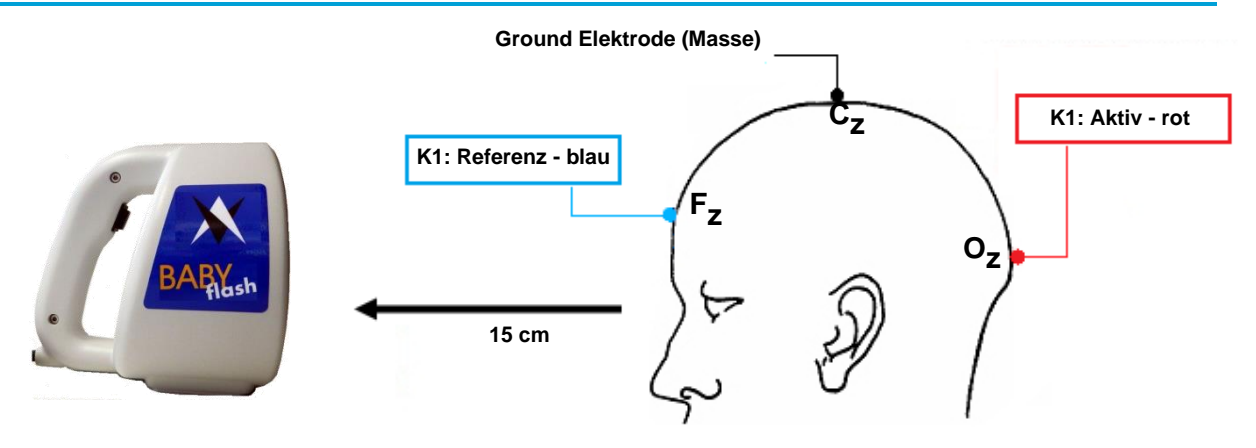

#### Voraussetzung:

- Abstand Patient → BABY *flash*: 15 cm
- Normales Raumlicht (helladaptiert, photopische Konditionen)
- Pupillen ungeweitet
- 3 x EEG-Goldnapf-Elektroden an Kanal 1
- Ein Auge abgedeckt
- Impedanz < 10 kOhm

#### Messablauf:

- Programm  $\rightarrow$  VEP/ERG  $\rightarrow$  Blitz VEP (BF)
- Patientendaten eingeben und abspeichern
- Elektroden anlegen und Impedanz messen
- 2 Messungen rechtes Auge: 1. Schritt single response, 2. Schritt steady state
- Augenklappe wechseln
- 2 Messungen linkes Auge: 1. Schritt single response, 2. Schritt steady state
- Marker notfalls manuell korrigieren,
- $\rightarrow$  Analyse
- Abspeichern / Ausdrucken

#### Bedienung:

- Durch kurzes Betätigen der BABYflash Taste wird ein Stimulus erzeugt
- Die Betätigung der Taste länger als 1 Sekunde führt zum nächsten Schritt

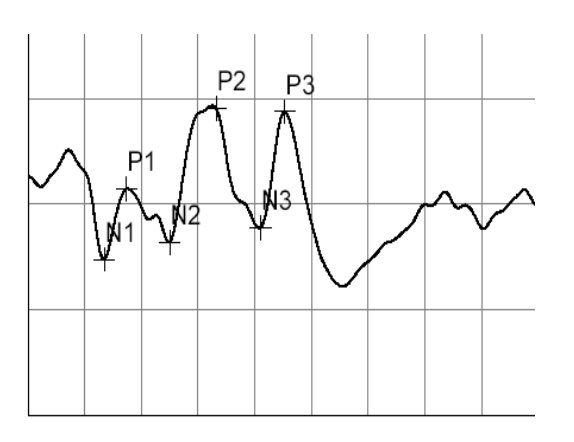

Single Response

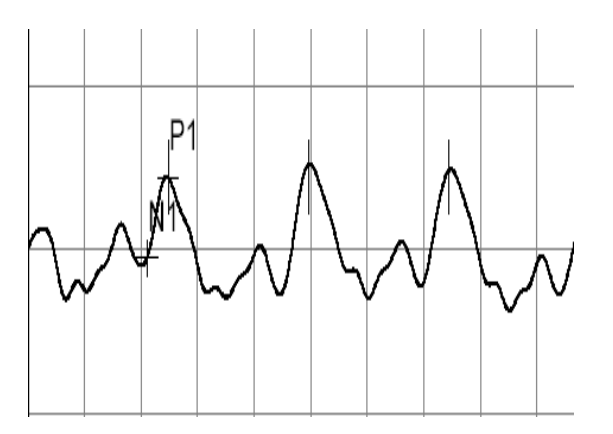

Steady State Response

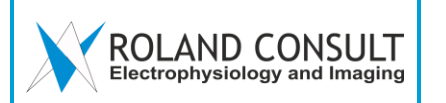

10 EOG

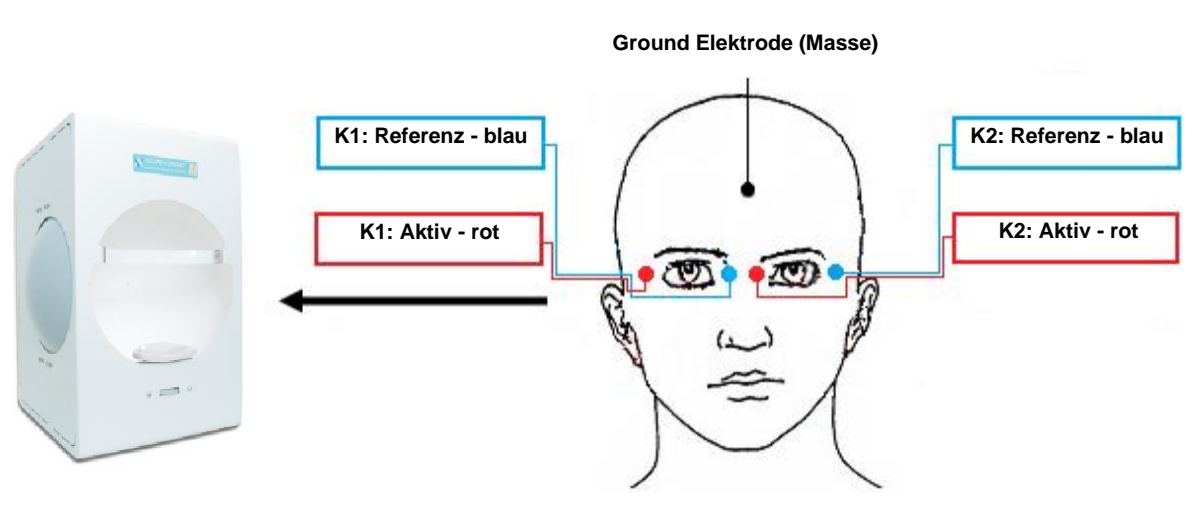

#### Voraussetzung:

- 20 min Adaption mit normalem Raumlicht (helladaptiert, photopische Konditionen)
- Impedanz < 10 k $\Omega$
- Patient darf nur mit den Augen in Richtung der LEDs blicken (nicht den Kopf bewegen)
- Ohne Korrektur
- Pupillen geweitet oder ungeweitet
- 5 x EEG-Elektroden
- Dunkler Raum (dunkeladaptiert, skotopische Konditionen)

- Programm  $\rightarrow$  EOG
- → "Dilatierte Pupille" oder "Nicht-dilatierte Pupille"
- Patientendaten eingeben und abspeichern
- Elektroden anlegen, Impedanz messen
- Messung starten
- Messung 15 min im Dunkeln (dunkeladaptiert, skotopische Konditionen),
- dann 15 min mit Hintergrundlicht (automatisch)
- $\rightarrow$  Analyse
- Abspeichern / Ausdrucken

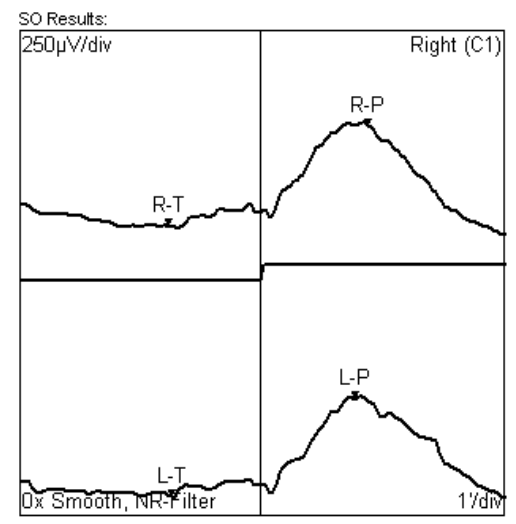

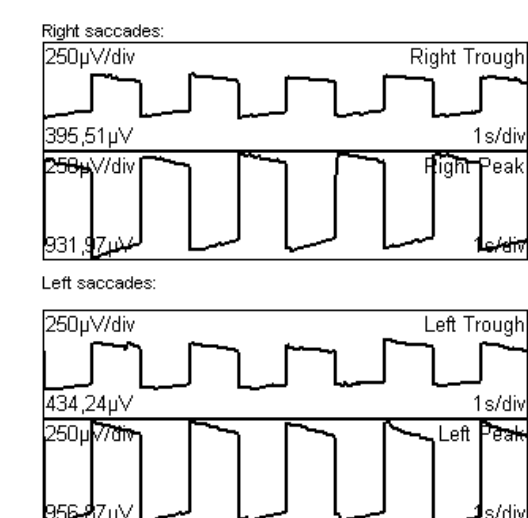

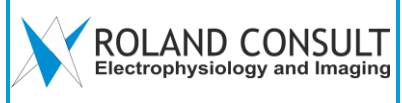

#### 11 Visual Acuity

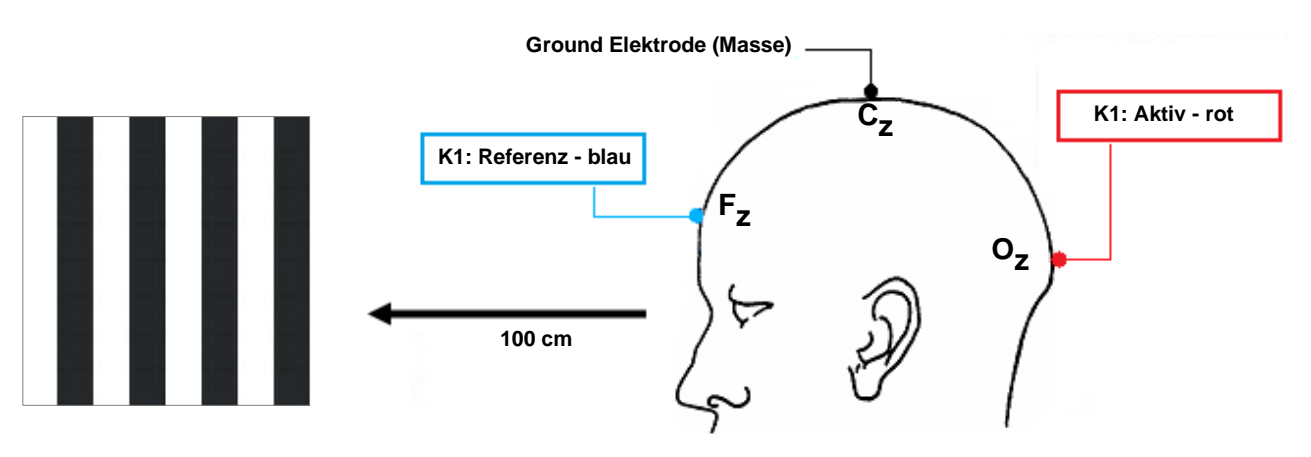

#### Voraussetzung:

- Abstand Patient → Monitor: 100 cm
- Normales Raumlicht (helladaptiert, photopische Konditionen)
- Patient mit Sehhilfe
- 3 x EEG-Goldnapf-Elektroden an Kanal 1
- Ein Auge abgedeckt
- Impedanz < 10 k $\Omega$

#### Messablauf:

- Programm → Visual Acuity "rechts VisAc" für rechtes Auge, "links VisAc" für linkes Auge
- Patientendaten eingeben und abspeichern
- Elektroden anlegen
- Impedanz messen
- Messung starten und alle 13 Durchläufe werden automatisch ausgeführt
- $\rightarrow$  Analyse
- Abspeichern / Ausdrucken

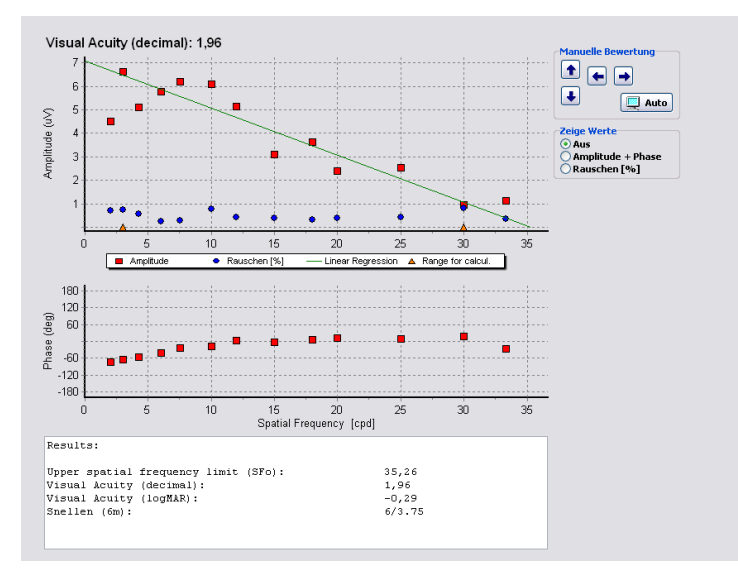

Diese Untersuchung basiert auf:

"Methods of visual acuity determination with the spatial frequency sweep visual evoked potential" by William H. Ridder III, Southern California College of Optometry, Fullerton, USA, Documenta in Ophthalmologica (2004) 109: 239–247 Springer 2005

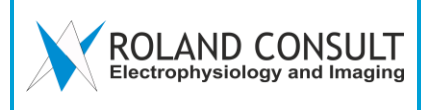

#### 12 Glaukom Screening mit PERG

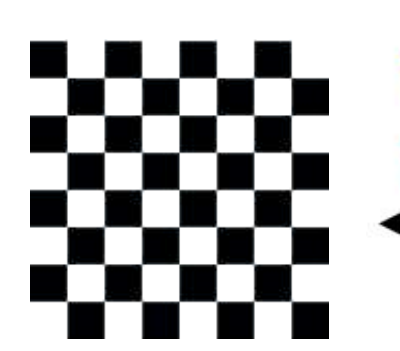

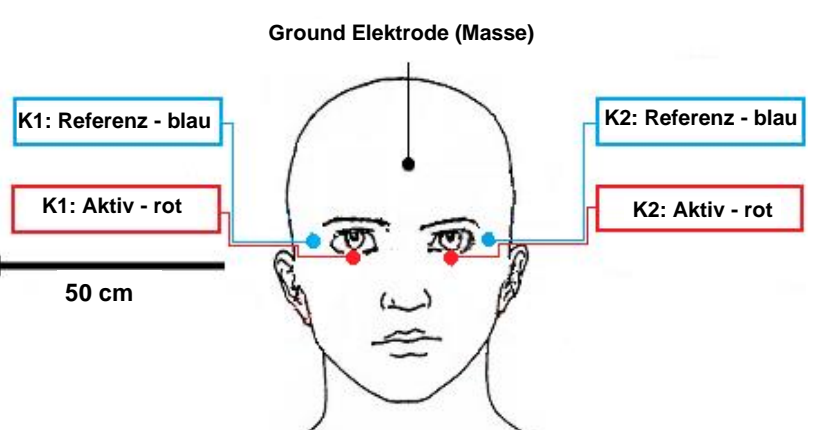

#### Voraussetzung:

- Abstand Patient → Monitor: 50 cm
- Normales Raumlicht (helladaptiert, photopische Konditionen)
- Patient mit Sehhilfe Korrektur für 50 cm Abstand
- Rechts: Kanal 1 / Links: Kanal 2
- 2 aktive Elektroden: Aktive Elektrode: ERG Thread/Goldfolie/HK-Loop
- 2 Referenz-Elektroden, 1 Masse-Elektrode
- Beide Augen gleichzeitig
- Impedanz < 10 k $\Omega$

#### Messablauf:

- Programm → Glaukom Screening
- Patientendaten eingeben und abspeichern
- Elektroden anlegen, Impedanz messen
- Messungen: Schritt 1: Kästchen kontrolle 16 Grad ; Schritt 2: 0,8 Grad
- Ergebnis des ersten Schrittes ist schattiert, um Reproduzierbarkeit des Signals zu kontrollieren
- $\rightarrow$  Analyse,  $\rightarrow$  Sichern der Originaldaten
- Notfalls Marker und/oder Skale korrigieren, Glätten, Blink-Artefakte entfernen
- Signalverhältnis von Schritt1 zu Schritt2 überprüfen
- Abspeichern / Ausdrucken

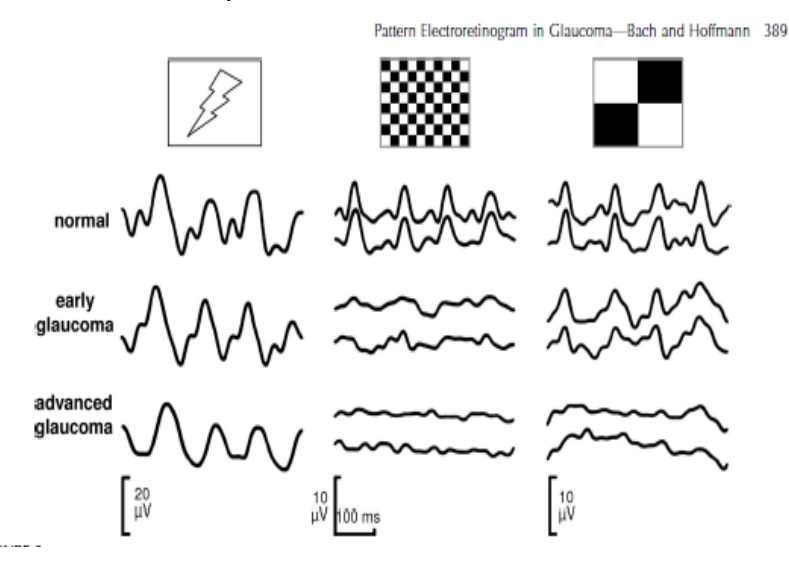

Dieser Test basiert auf::

Michael BACH, PhD, and Michael B. Hoffmann, PhD In OPTOMETRY AND VISION SCIENCE 1040-5488/850-0386/0 VOL. 85, NO.6, PP.386-395

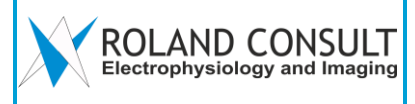

### 13 Albino VEP (1 Kanal)

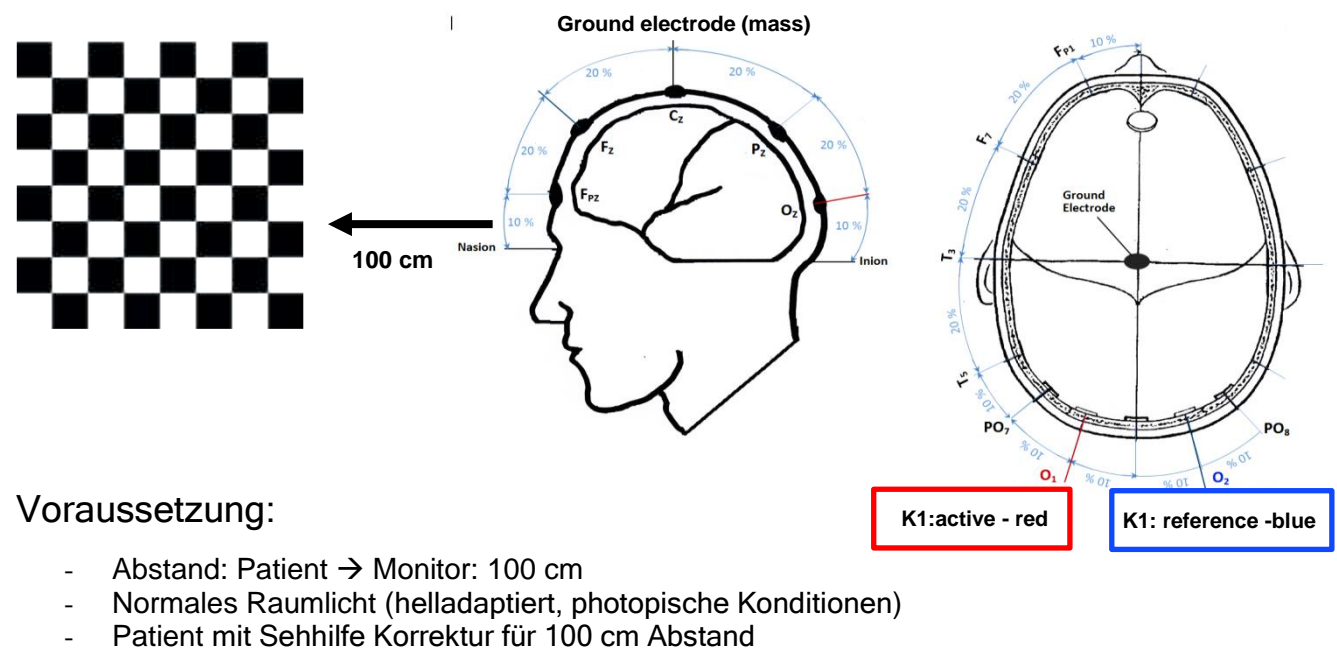

- 3 x EEG-Gold-Cup Elektroden an Kanal 1
- Ein Auge abgedeckt \_
- Impedanz < 10 k $\Omega$

- Programm → VEP/ERG → Albino VEP \_
- Patientendaten eingeben und abspeichern \_
- Elektroden anlegen
- Impedanz messen
- 2 x 2 Messungen am rechten Auge (Ergebnis prüfen, notfalls wiederholen)
- Augenklappe am anderen Auge anlegen \_
- 2 x 2 Messungen am linken Auge (Ergebnis prüfen, notfalls wiederholen) \_
- → Analyse \_
- Notfalls Marker und/oder Skale korrigieren, Glätten, Blink-Artefakte entfernen \_
- Abspeichern (Analysedaten) und Ausdrucken

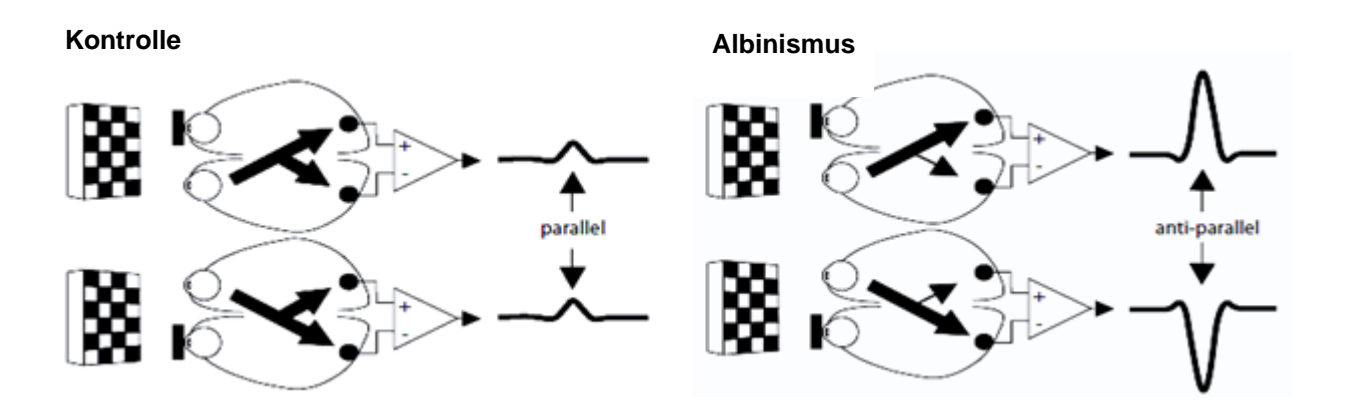

#### 14 Photopic negative response ERG Ganzfeld Q450 C/SC

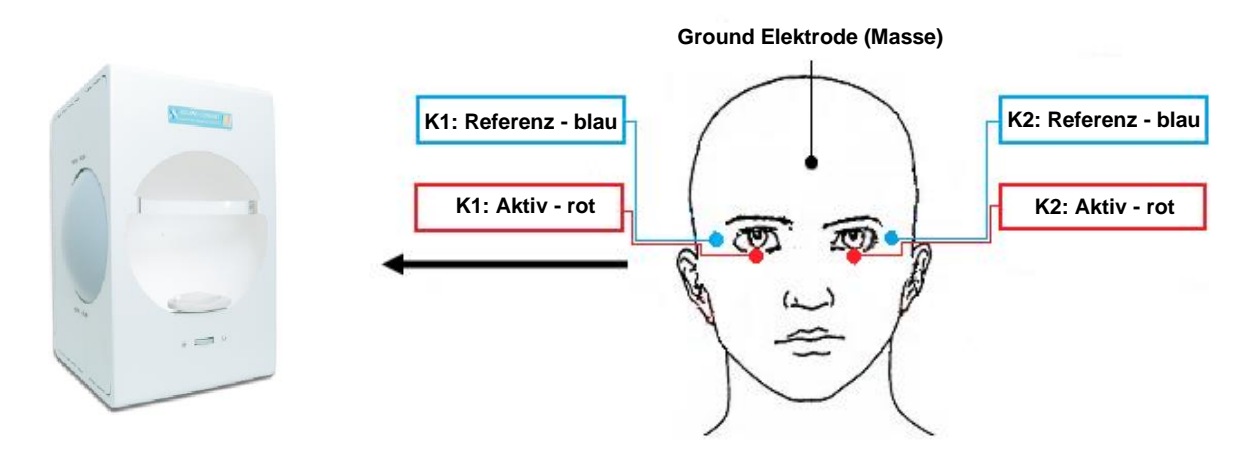

#### Voraussetzung:

- Pupillen geweitet
- Keine visuelle Korrektur
- Rechts: Kanal 1 / Links: Kanal 2
- Aktive Elektrode: ERG Thread/ERG-Jet/Goldfolie/HK-Loop
- Beide Augen gleichzeitig
- Impedanz < 10 k $\Omega$

- Programm VEP/ERG starten  $\rightarrow$  PHNR (GF)
- Patientendaten eingeben und abspeichern
- Elektroden anlegen
- Impedanz messen
- Ganzfeld Einstellung: Hintergrund blau 25 cd/m<sup>2</sup>, roter Blitz 0,4 cds/m<sup>2</sup>
- 1 Messung
- → Analyse
- Marker notfalls manuell korrigieren
- Abspeichern / Ausdrucken

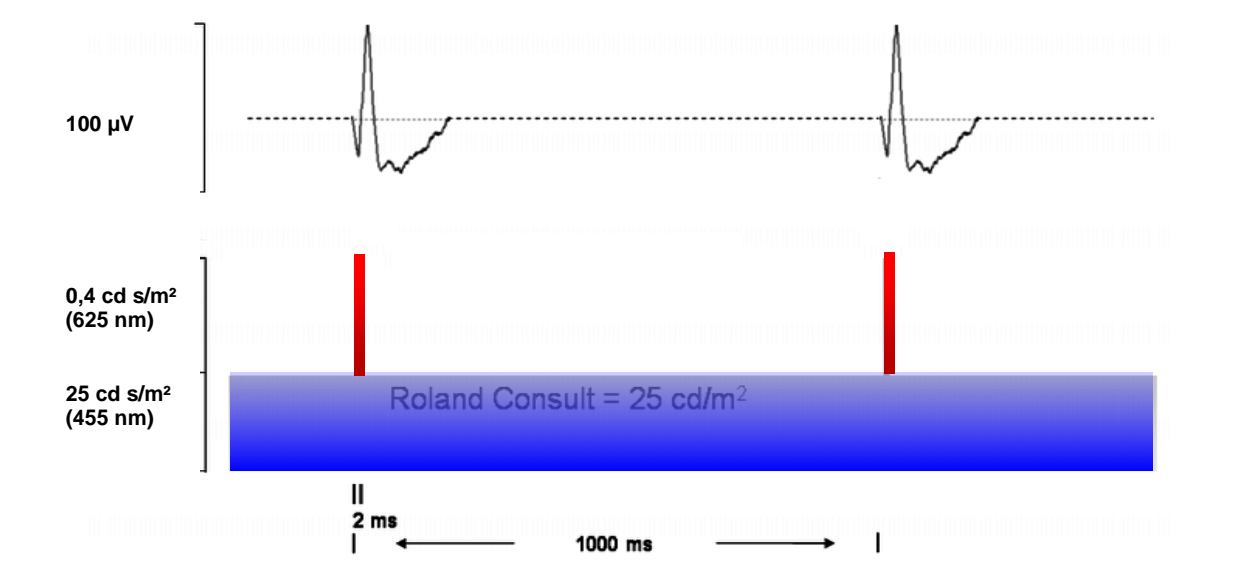

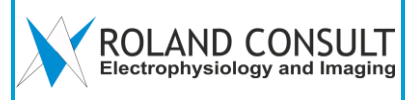

#### 15 S-Cone ERG Ganzfeld Q450 SC

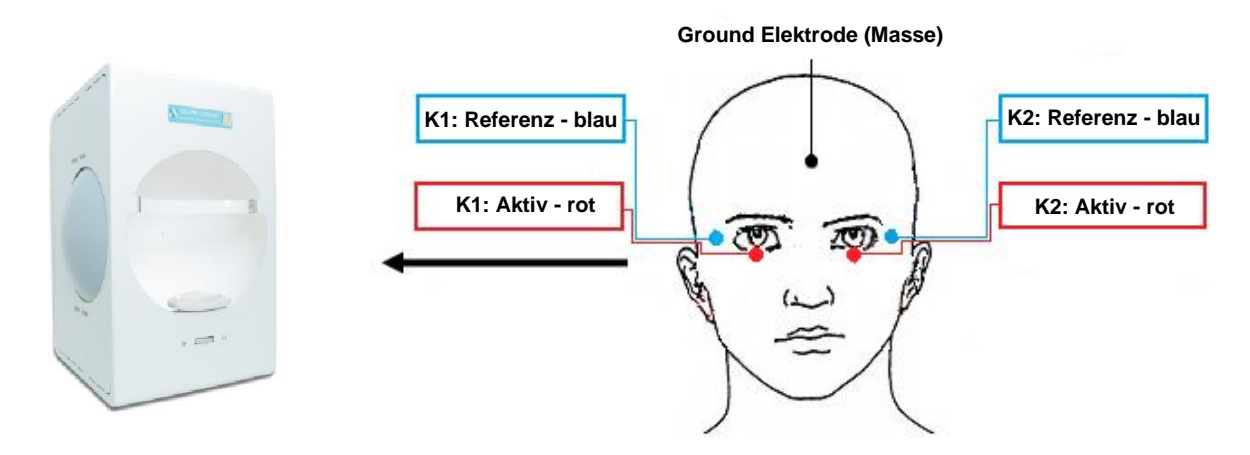

#### Voraussetzung:

- Pupillen geweitet
- Keine visuelle Korrektur
- Rechts: Kanal 1 / Links: Kanal 2
- Aktive Elektrode: ERG Thread/ERG-Jet/Goldfolie/HK-Loop
- Beide Augen gleichzeitig
- Impedanz < 10 k $\Omega$

- Programm  $\rightarrow$  VEP/ERG  $\rightarrow$  S-Cone (GF)
- Patientendaten eingeben und abspeichern
- Elektroden anlegen
- Impedanz messen
- Ganzfeld Einstellung: Hintergrund orange 560 cd/m2, blauer Blitz 0,1 cds/m<sup>2</sup>
- 1 Messung
- $\rightarrow$  Analyse
- Marker notfalls manuell korrigieren
- Abspeichern / Ausdrucke

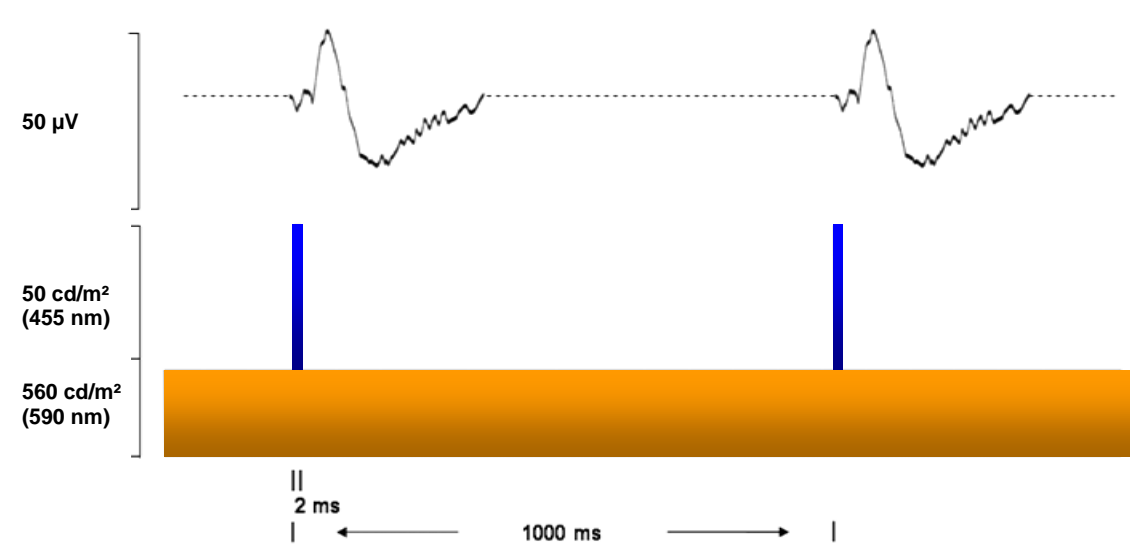

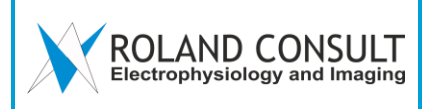

#### 16 On-Off ERG Ganzfeld Q450 SC

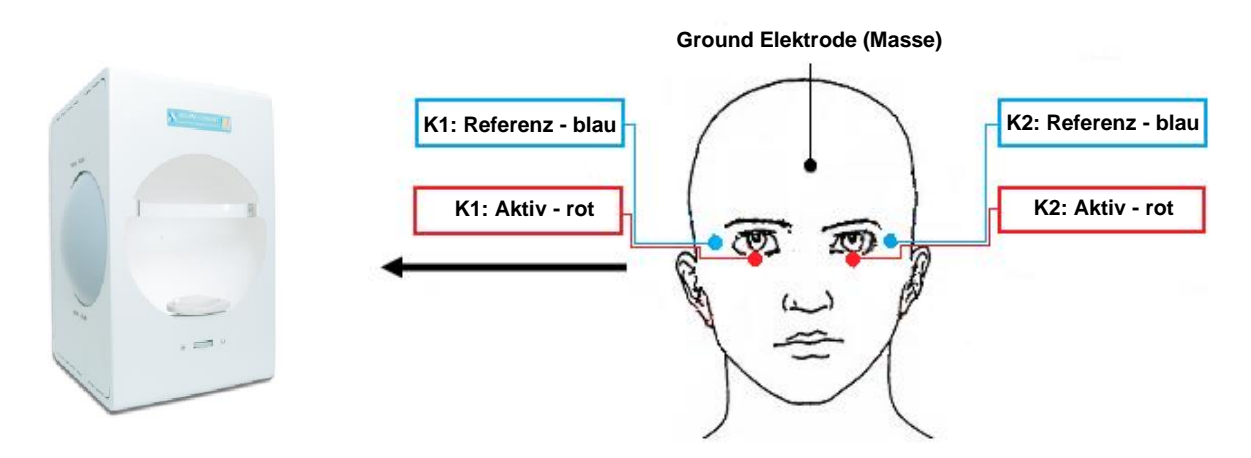

#### Voraussetzung:

- Pupillen geweitet
- Keine visuelle Korrektur
- Rechts: Kanal 1 / Links: Kanal 2
- Aktive Elektrode: ERG Thread/ERG-Jet/Goldfolie/HK-Loop
- Beide Augen gleichzeitig
- Impedanz < 10 k $\Omega$

- Programm VEP/ERG starten  $\rightarrow$  ON-OFF Resp.(GF)
- Patientendaten eingeben und abspeichern
- Elektroden anlegen
- Impedanz messen
- Ganzfeld Einstellung:
- Hintergrund grün 160 cd/m<sup>2</sup>, oranger Blitz: 560 cds/m<sup>2</sup>, ON / 200 ms, OFF / 200 ms
- 1 Messung
- $\rightarrow$  Analyse
- Marker notfalls manuell korrigieren
- Abspeichern / Ausdrucken

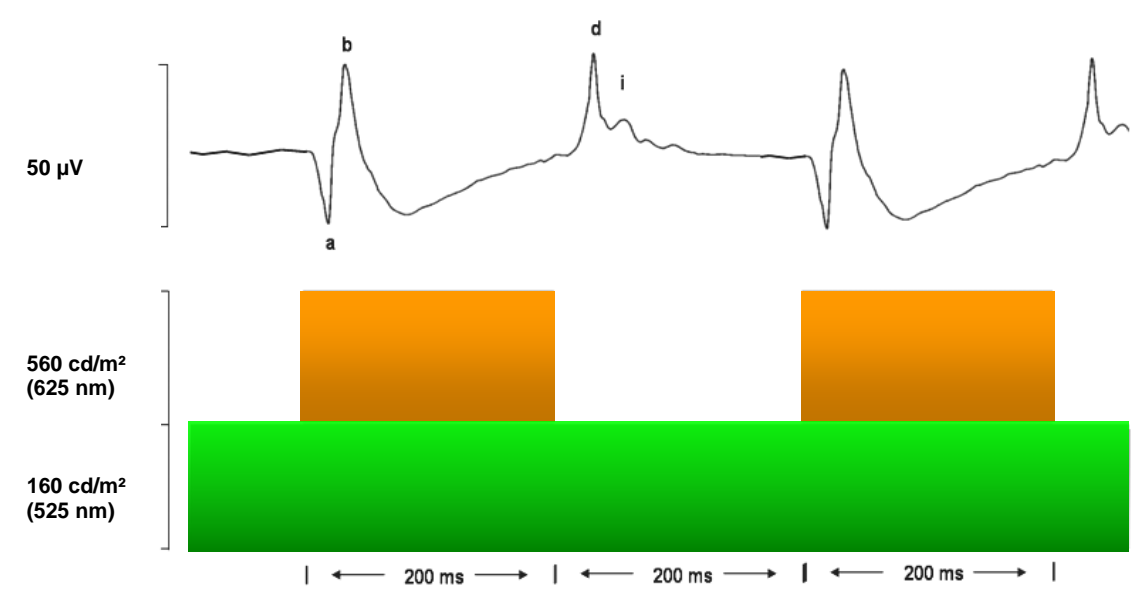

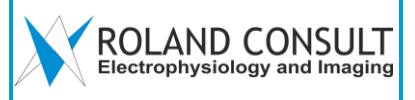

### 17 multifokales ERG

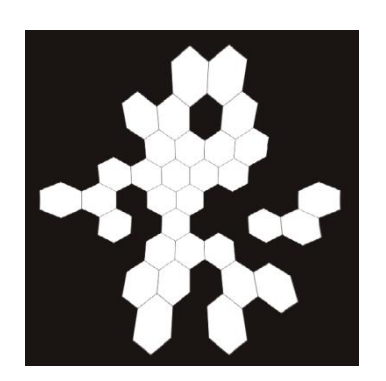

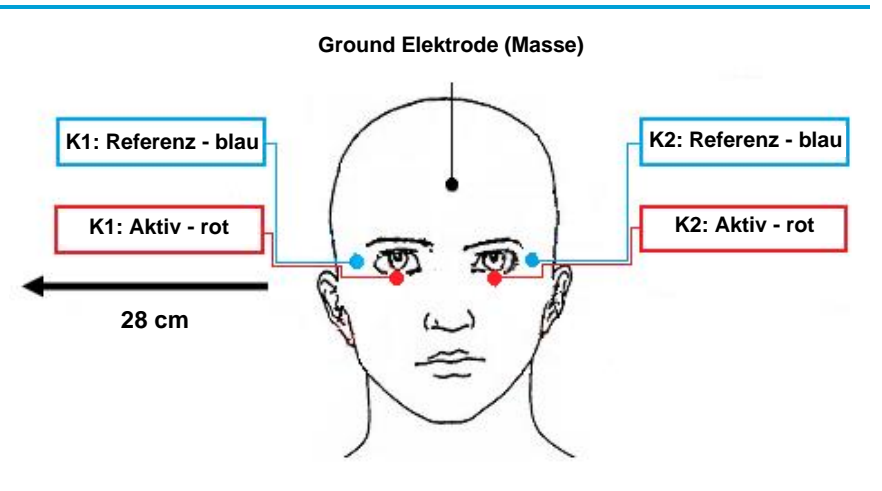

#### Voraussetzung:

- Abstand Patient → Monitor 28 cm (Kinnstütze)
- Normales Raumlicht (helladaptiert, photopische Konditionen)
- Pupillen geweitet mit Korrekturlinsen (zusätzlich +3Dp.)
- Rechts: Kanal 1 / Links: Kanal 2
- Aktive Elektrode: ERG Thread/ERG-Jet/Goldfolie/HK-Loop
- Impedanz < 10 kOhm

#### Messablauf:

- Programm  $\rightarrow$  mfERG  $\rightarrow$  Messung
- Patientendaten eingeben und abspeichern
- Elektroden anlegen und Impedanz messen
- 8 Durchläufe rechtes Auge (oder je nach Befund zuerst das kranke Auge)
- 8 Durchläufe anderes Auge (oder beide Augen gleichzeitig)
- Falls der Patient eine Pause benötigt, drücken Sie auf "Pause"
- $\rightarrow$  Analyse
- Abspeichern / Ausdrucken

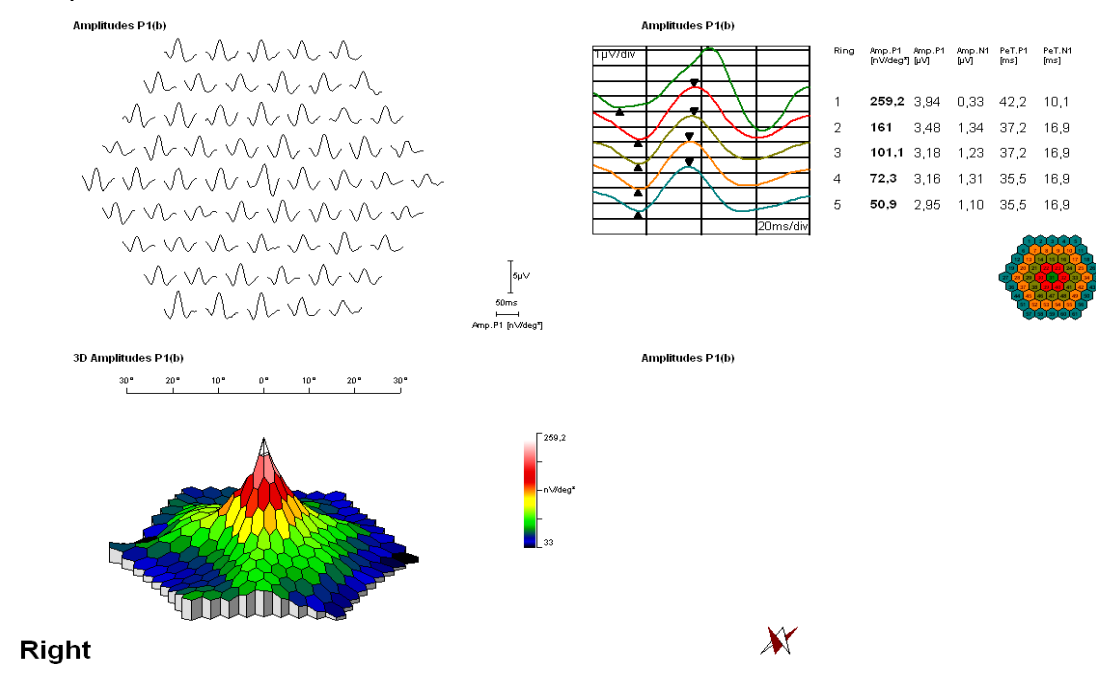

#### Kanalauswahl Messung Fenster

. .

.

| Assign channel to eye: |   |
|------------------------|---|
| C1 only = OD           | ] |
| C1 only = OD           |   |
| C1  only = OS          |   |
| C2 only = OD           |   |
| C2 only = OS           |   |
| C1=OD, C2=OS           |   |
| C1=OS, C2=OD           |   |
| Manual chan, setup     |   |

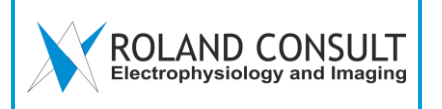

#### 18 multifokales VEP

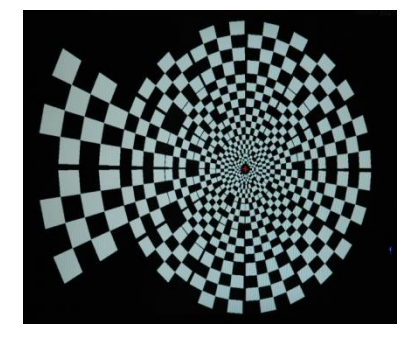

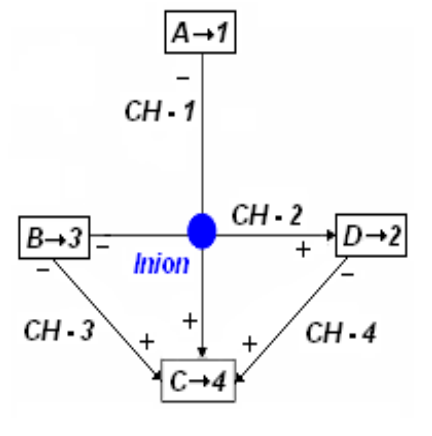

#### Voraussetzung:

- mfVEP-Set verwenden: Kreuz, Kabel, AG/AgCI Elektrode
- 1 Masse Elektrode (schwarz) an der Stirn, Position Fz
- 4 aktive grüne Elektroden am Kreuz
- Abstand Patient → Monitor 28 cm (Kinnstütze)→
- Normales Raumlicht (helladaptiert, photopische Konditionen)
- Pupillen geweitet mit Korrekturlinsen (+3)
- Ein Auge abgedeckt
- Impedanz < 10 kOhm

- Programm  $\rightarrow$  mf VEP
- Patientendaten eingeben und abspeichern
- Elektroden anlegen
- Impedanz messen
- Messung starten
- $\rightarrow$  Analyse
- Abspeichern / Ausdrucken
- Falls der Patient eine Pause benötigt → "Pause"

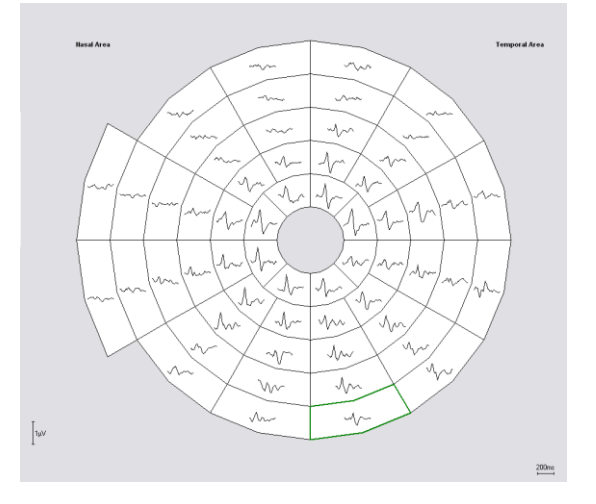

| Anschlußtabelle |                    |                |  |  |  |
|-----------------|--------------------|----------------|--|--|--|
| Farbe           | Elektrodenposition | Leitungsnummer |  |  |  |
| Braun / 1       | A                  | 1              |  |  |  |
| Rot/ 2          | D                  | 2              |  |  |  |
| Orange / 3      | В                  | 3              |  |  |  |
| Gelb / 4        | С                  | 4              |  |  |  |

| Kanalzuordnung |       |          |  |  |  |
|----------------|-------|----------|--|--|--|
| Kanal          | Aktiv | Referenz |  |  |  |
| 1              | С     | А        |  |  |  |
| 2              | D     | В        |  |  |  |
| 3              | С     | В        |  |  |  |
| 4              | C     | D        |  |  |  |

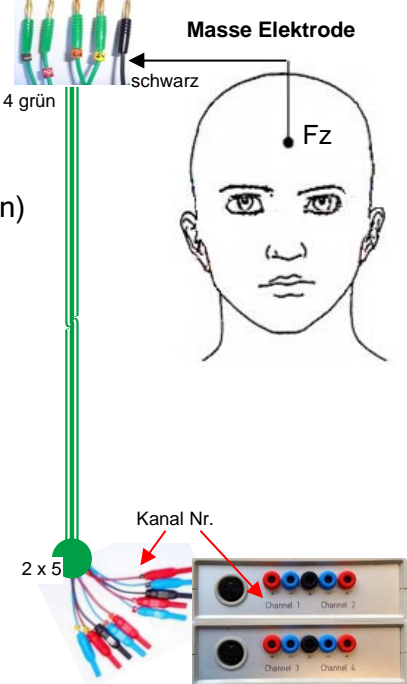

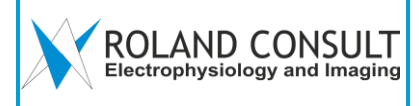

#### 19 Patientenfenster

| Patient                                                                                                    |                                                                                                    |                                                                                                    |                                                | 1020 022  |                                                                                                    | 1           |                   |
|----------------------------------------------------------------------------------------------------|----------------------------------------------------------------------------------------------------|----------------------------------------------------------------------------------------------------|------------------------------------------------|-----------|----------------------------------------------------------------------------------------------------|-------------|-------------------|
|                                                                                                    | Name Mühlmann                                                                                                    |                                                                                                    |                                                | Alter: 33 | * Rot markierte Felder werd                                                                                                    | en benötigt | 🕒 Neuer Patient   |
| v                                                                                                    | orname Sebastian,                                                                                                    | 103,61                                                                                                    |                                                |           |                                                                                                    |             |                   |
| Geburt                                                                                                    | sdatum 15.01.197                                                                                                    | 8                                                                                                    | Format: dd.M                                   | M.yyyy    |                                                                                                    |             | A Lade Patient    |
| For                                                                                                    | chlocht wärslich                                                                                                    | 6                                                                                                    | 1                                              |           |                                                                                                    |             |                   |
| Ges                                                                                                    | mannich                                                                                                    |                                                                                                    | 1                                              |           |                                                                                                    |             | 0                 |
|                                                                                                    |                                                                                                    |                                                                                                    |                                                | 1         |                                                                                                    |             | Speichere Patient |
| Patie                                                                                                    | enten ID 24569-78                                                                                                    |                                                                                                    |                                                |           |                                                                                                    |             |                   |
|                                                                                                    | Versich. BKK VBU                                                                                                    |                                                                                                    |                                                | 1         |                                                                                                    |             |                   |
|                                                                                                    |                                                                                                    |                                                                                                    |                                                |           |                                                                                                    |             |                   |
| Patient                                                                                                    | en Notiz Erstunters                                                                                                    | suchung                                                                                                    | /                                              |           |                                                                                                    | <u>~</u>    |                   |
|                                                                                                    |                                                                                                    |                                                                                                    |                                                |           |                                                                                                    |             |                   |
|                                                                                                    |                                                                                                    |                                                                                                    | /                                              |           |                                                                                                    |             |                   |
| de Patient                                                                                                    |                                                                                                    |                                                                                                    |                                                |           |                                                                                                    |             |                   |
| ten                                                                                                    |                                                                                                    |                                                                                                    | /                                              | $\frown$  |                                                                                                    |             | Bildor            |
| 244                                                                                                    |                                                                                                    | Pa                                                                                                    | tienten Sortierung Name                        |           | 🗙 Abbruch 🛛 🖌 OK                                                                                                    | 3           | Diluer            |
| ne                                                                                                    | Vorname                                                                                                    | Geburtsdatum                                                                                                    | Geschlecht D Input                             | Order     | Alter                                                                                                    |             |                   |
| PLES                                                                                                    | Normal, 103, 61                                                                                                    | 15.01.1998                                                                                                    | ? Gebu                                         | rtsdatum  | 13                                                                                                    |             |                   |
| K Normal                                                                                                    | Right Eye                                                                                                    | 15.01.1998                                                                                                    | Name                                           | ar Check  | 13                                                                                                    | <u>×</u>    |                   |
| K Normal LED                                                                                                    | Right Eye normal                                                                                                    | 14.06.1968                                                                                                    | F IOCO                                         |           | 43                                                                                                    |             |                   |
| AUCOMA Test                                                                                                    | DEMO EOK mised                                                                                                    | 14.07.1935                                                                                                    | Г 124-9<br>М 122 кольн                         |           | 44                                                                                                    |             |                   |
| Stargardt                                                                                                    | Channel 1R channel 2                                                                                                    | 30.12.1899                                                                                                    | F                                              |           | 111                                                                                                    |             |                   |
|                                                                                                    | and the second second s                                                                                                    | 17.05.1943                                                                                                    | M                                              |           |                                                                                                    |             |                   |
| kuladegeneration 2                                                                                                    | 30 Hz Flicker                                                                                                    | 11100112210                                                                                                    | 19                                             |           | 68                                                                                                    |             |                   |
| kuladegeneration 2<br>kuladegeneration 2                                                                                                    | 30 Hz Flicker<br>FOK                                                                                                    | 17.05.1943                                                                                                    | M                                              |           | 68 68                                                                                                    |             |                   |
| kuladegeneration 2<br>kuladegeneration 2<br>kuladegeneration FOK                                                                                                    | 30 Hz Flicker<br>FOK<br>Channel1 R Channal2 L                                                                                                    | 17.05.1943<br>30.12.1899                                                                                                    | M                                              |           | 68<br>68<br>111                                                                                                    |             |                   |
| kuladegeneration 2<br>kuladegeneration 2<br>kuladegeneration FOK<br>rbus Stargardt FOK                                                                                                    | 30 Hz Flicker<br>FOK<br>Channel1 R Channal2 L<br>Channel 1R Channel 2L                                                                                                    | 17.05.1943<br>30.12.1899<br>30.12.1899                                                                                                    | M<br>F<br>F                                    |           | 68<br>68<br>111<br>111                                                                                                    |             |                   |
| kuladegeneration 2<br>.kuladegeneration 2<br>.kuladegeneration FOK<br>.rbus Stargardt FOK<br>.rmal FOK VGA                                                                                                    | 30 Hz Flicker<br>FOK<br>Channel1 R Channal2 L<br>Channel 1R Channel 2L<br>RA normal                                                                                                    | 17.05.1943<br>30.12.1899<br>30.12.1899<br>14.06.1968                                                                                                    | F<br>F<br>F                                    |           | 68<br>68<br>1111<br>1111<br>43                                                                                                    |             |                   |
| kuladegeneration 2<br>kuladegeneration 2<br>kuladegeneration FOK<br>rbus Stargardt FOK<br>rmal FOK VGA<br>rmal FOK VGA                                                                                                    | 30 H2 Flicker<br>FOK<br>Channel I R Channal2 L<br>Channel I R Channel 2L<br>RA normal<br>LA normal                                                                                                    | 17.05.1943<br>30.12.1899<br>30.12.1899<br>14.06.1968<br>14.06.1968                                                                                                    | F<br>F<br>F<br>F                               |           | 68<br>68<br>111<br>111<br>43<br>43                                                                                                    |             |                   |
| kuladegeneration 2<br>kuladegeneration 2<br>kuladegeneration FOK<br>rbus Stargardt FOK<br>rmal FOK VGA<br>rmal non liniarity LED<br>+Off_LED                                                                                                    | 30 H2 Hicker<br>FOK<br>Channel IR Channal2 L<br>Channel IR Channel 2L<br>RA normal<br>LA normal<br>LED mFERG                                                                                                    | 17.05.1943<br>30.12.1899<br>30.12.1899<br>14.06.1968<br>14.06.1968<br>30.12.1899                                                                                                    | M<br>F<br>F<br>F<br>F<br>M                     |           | 68<br>68<br>1111<br>43<br>43<br>43<br>1111                                                                                                 |             |                   |
| kuladegeneration 2<br>kuladegeneration 2<br>kuladegeneration FOK<br>rbus Stargardt FOK<br>rmal FOK VGA<br>rmal non liniarity LED<br>-Off_LED<br>tinitis Pigmentosa                                                                                      | 30 Hz Hicker<br>FOK<br>Channel I R Channal2 L<br>Channel IR Channel 2L<br>RA normal<br>LA normal<br>LED mfERG<br>Channel I R                                                                                                    | 17.05.1943<br>30.12.1899<br>30.12.1899<br>14.06.1968<br>14.06.1968<br>30.12.1899<br>15.01.1998                                                                                                    | M                                              |           | 68<br>69<br>111<br>111<br>43<br>43<br>43<br>111<br>111<br>13                                                                               |             |                   |
| kuladegeneration 2<br>kuladegeneration 2<br>kuladegeneration FOK<br>hrbus Stargardt FOK<br>mal FOK VGA<br>mal FOK VGA<br>mal non liniarity LED<br>-off_LED<br>Linitis Pigmentosa                                                                        | 30 Hz Hicker<br>FOK<br>Channel I. R Channal2 L<br>Channel I. R Channel 2L<br>I. A normal<br>LED mFERG<br>Channel I. R<br>Cyclic Summation                                                                                                    | 17.05.1943<br>30.12.1899<br>30.12.1899<br>14.06.1968<br>14.06.1968<br>30.12.1899<br>15.01.1998<br>23.11.1985                                                                                                    | F F F F F F F F F F F F F F F F F F F          |           | 68<br>68<br>111<br>43<br>43<br>111<br>13<br>25                                                                                             |             |                   |
| kuladegeneration 2<br>kuladegeneration 7<br>kuladegeneration FOK<br>irbus Stargardt FOK<br>rmal FOK VGA<br>rmal FOK VGA<br>rmal FOK VGA<br>rmal FOK VGA<br>tinitis Pigmentosa                                                                           | 30 H2 Hicker<br>FOK<br>Channel I R Channal2 L<br>RA normal<br>LA normal<br>LED mFERG<br>Channel I R<br>Cyclic Summation<br>Cyclic Summation                                                                                                    | 17.05.1943<br>30.12.1899<br>30.12.1899<br>14.06.1968<br>14.06.1968<br>30.12.1899<br>15.01.1998<br>23.11.1985<br>23.11.1985                                                                                                    | F F F F F F F F F F F F F F F F F F F          |           | 68<br>68<br>1111<br>43<br>43<br>1111<br>13<br>25<br>25<br>25                                                                               |             | 🗸 ок              |
| kuladegeneration 2<br>kuladegeneration FOK<br>rbus Stargardt FOK<br>rmal FOK VGA<br>rmal non liniarity LED<br>=Off_LED<br>tinitis Pigmentosa                                                                                                    | 30 H2 Hicker<br>FOK<br>Channel I. R Channel 2.<br>RA normal<br>LA normal<br>LED mFERG<br>Channel I. R<br>Cyclic Summation<br>Cyclic Summation<br>Cyclic summation                                                                                                    | 17.05.1943<br>30.12.1899<br>30.12.1899<br>14.06.1968<br>14.06.1968<br>30.12.1899<br>15.01.1998<br>23.11.1985<br>23.11.1985<br>30.12.1899                                                                                                    | м<br>Р<br>Р<br>Р<br>Р<br>М<br>Р<br>Р<br>Р<br>Р |           | 68<br>68<br>1111<br>43<br>43<br>43<br>1111<br>13<br>25<br>25<br>25<br>1111                                                                 |             | 🗸 ок              |
| kuladegeneration 2<br>kuladegeneration 7<br>kuladegeneration FOK<br>rhus Stargardt FOK<br>rmal non lniaritky LED<br>ooff_LED<br>tinktis Pigmentosa<br>inversa<br>LED FOK                                                                                | 30 H2 Hicker<br>FOK<br>Channel I.R Channel 2.L<br>Channel I.R Channel 2.L<br>RA normal<br>LA normal<br>LED mFERG<br>Channel I.R<br>Cyclic Summation<br>Cyclic Summation<br>Cyclic summation<br>RP inversa                                                                                                    | 17.05.1943<br>30.12.1899<br>30.12.1899<br>14.06.1968<br>14.06.1968<br>30.12.1899<br>15.01.1998<br>23.11.1985<br>23.11.1985<br>30.12.1899<br>30.12.1899                                                                                                    | F                                              |           | 68<br>69<br>111<br>111<br>43<br>43<br>43<br>111<br>13<br>25<br>25<br>25<br>25<br>1111<br>111                                               |             | OK                |
| kuladegeneration 2<br>kuladegeneration 70<br>kuladegeneration FOK<br>rbus Stargardk FOK<br>rmal non liniarity LED<br>off_LED<br>initis Pigmentosa<br>inversa<br>LED FOK<br>K MC VGA                                                                     | 30 H2 Hicker<br>FOK<br>Channel I R Channel 2 L<br>Channel I R Channel 2 L<br>RA normal<br>LA normal<br>LED mFERG<br>Channel 1 R<br>Cyclic Summation<br>Cyclic Summation<br>Cyclic summation<br>Cyclic summation<br>RP inversa<br>Stimulation (E. Sutter)                                                                                                    | 17.05.1943<br>30.12.1899<br>30.12.1899<br>30.12.1899<br>14.06.1968<br>30.12.1899<br>15.01.1998<br>23.11.1985<br>23.11.1985<br>30.12.1899<br>30.12.1899<br>06.04.1949                                                                                                    | M F F F F F F F F F F F F F F F F F F F        |           | 68       68       111       111       43       43       111       13       25       25       25       111       111       62               |             | 🗸 ок              |
| kuladegeneration 2<br>kuladegeneration 2<br>kuladegeneration FOK<br>thus Stargardk FOK<br>rmal FOK VGA<br>-Off_LED<br>tinitis Pigmentosa<br>inversa<br>LED FOK<br>K MC VGA<br>K Normal LED                                                              | 30 H2 Hicker<br>FOK<br>Channel I.R Channal2 L<br>RA normal<br>LED mFERG<br>Channel I.R<br>Cyclic Summation<br>Cyclic Summation<br>Cyclic summation<br>Cyclic summation<br>RP inversa<br>Stimulation (E. Sutter)<br>LA normal                                                                                                    | 17.05.1943<br>30.12.1899<br>30.12.1899<br>14.06.1968<br>14.06.1968<br>30.12.1899<br>15.01.1998<br>23.11.1985<br>23.11.1985<br>23.11.1985<br>30.12.1899<br>90.12.1899<br>90.12.1899<br>90.6.04.1949                                                                                                    | M F F F F F F F F F F F F F F F F F F F        |           | 68       68       111       43       43       13       25       25       25       25       25       25       25       25       43       43 |             | 🗸 ОК              |
| kuladegeneration 2<br>kuladegeneration 70<br>kuladegeneration FOK<br>rhus Stargardt FOK<br>mmal FOK VGA<br>mmal non liniarity LED<br>oroff_LED<br>utinitis Pigmenkosa<br>inversa<br>LED FOK<br>K MC VGA<br>K Normal LED<br>K Normal LED<br>K Normal VGA | 30 H2 Hicker<br>FOK<br>Channel 1 R Channel 2 L<br>RA normal<br>LED mFERG<br>Channel 1 R<br>Cyclic Summation<br>Cyclic Summation<br>Cyclic Summation<br>RP inversa<br>Stimulation (E. Sutter)<br>LA normal                                                                                                    | 17.05.1943<br>30.12.1899<br>30.12.1899<br>14.06.1968<br>14.06.1968<br>30.12.1899<br>15.01.1998<br>23.11.1985<br>23.11.1985<br>30.12.1899<br>30.12.1899<br>30.12.1899<br>30.12.1899<br>30.12.1899<br>31.14.06.1968                                                                                                    | M F F F F F F F F F F F F F F F F F F F        |           | 68<br>69<br>111<br>111<br>43<br>43<br>43<br>111<br>13<br>25<br>25<br>111<br>111<br>111<br>62<br>43<br>43<br>43                             |             | 🗸 ок              |
| kuladegeneration 2<br>kuladegeneration 7<br>kuladegeneration FOK<br>rbus Stargardt FOK<br>rmal non liniarity LED<br>off_LED<br>initis Pigmentosa<br>inversa<br>LED FOK<br>K MC VGA<br>K Normal LED<br>K Normal LED<br>P fulfield R                      | 30 H2 Hicker<br>FOK<br>Channel 1 R Channel 2 L<br>RA normal<br>LA normal<br>ED mfERG<br>Channel 1 R<br>Cyclic Summation<br>Cyclic Summation<br>Cyclic Summation<br>Cyclic Summation<br>RP inversa<br>Stimulation (E. Sutter)<br>LA normal<br>LA normal<br>2 Channel                                                                                                    | 17.05.1943<br>30.12.1899<br>30.12.1899<br>31.12.1899<br>31.12.1899<br>30.12.1899<br>30.1986<br>30.1986<br>30.12.1899<br>30.12.1899<br>30.1986<br>30.1986<br>30. | M F F F F F F F F F F F F F F F F F F F        | Scü-Skala | 68<br>69<br>111<br>111<br>43<br>43<br>43<br>111<br>13<br>25<br>25<br>25<br>1111<br>111<br>111<br>62<br>43<br>43<br>32                      |             | <b>●</b> 0K       |
| kuladegeneration 2<br>kuladegeneration 70<br>kuladegeneration FOK<br>fous Stargardt FOK<br>rmal non liniarity LED<br>-Off_LED<br>-Off_LED<br>LED FOK<br>K MC VGA<br>K Normal LED<br>< Normal LED<br>- Yollfield R                                       | 30 H2 Hicker<br>FOK<br>Channel 1 R Channal2 L<br>Channel 1 R Channel 2L<br>RA normal<br>LA normal<br>LED mFERG<br>Channel 1 R<br>Cyclic Summation<br>Cyclic Summation<br>Cyc | 17.05.1943<br>30.12.1899<br>30.12.1899<br>30.12.1899<br>14.06.1968<br>30.12.1899<br>15.01.1998<br>23.11.1995<br>23.11.1995<br>30.12.1899<br>06.04.1949<br>14.06.1968<br>14.06.1968<br>16.09.1978                                                                                                    | M F F F F F F F F F F F F F F F F F F F        | Scù-Skala | 68<br>68<br>111<br>111<br>43<br>43<br>43<br>111<br>13<br>25<br>25<br>25<br>111<br>111<br>111<br>62<br>43<br>43<br>32<br>¥                  |             | OK                |

#### **Neuer Patient:**

- Klicken Sie Neuer Patient, um die Eingabemaske zu löschen.
- Geben Sie die Patientendaten ein. Rot markierte Felder sind Pflichtfelder.
- Klicken Sie Speichere Patient, um die Patientendaten zu speichern
- Klicken Sie **OK**, um das Fenster zu schließen und um zum Aufnahmefenster zu gelangen

#### Patienten laden:

- Klicken Sie Lade Patient, um das Database Fenster zu öffnen
- Nutzen Sie die Option der Patienten Sortierung nach einer von 5 Möglichkeiten
- Wählen Sie einen Patienten aus
- Klicken Sie **OK**, um das Datenbankfenster zu schließen und um in das Aufnahmefenster zu gelangen

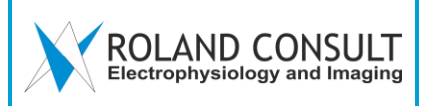

#### 20 Aufnahmefenster

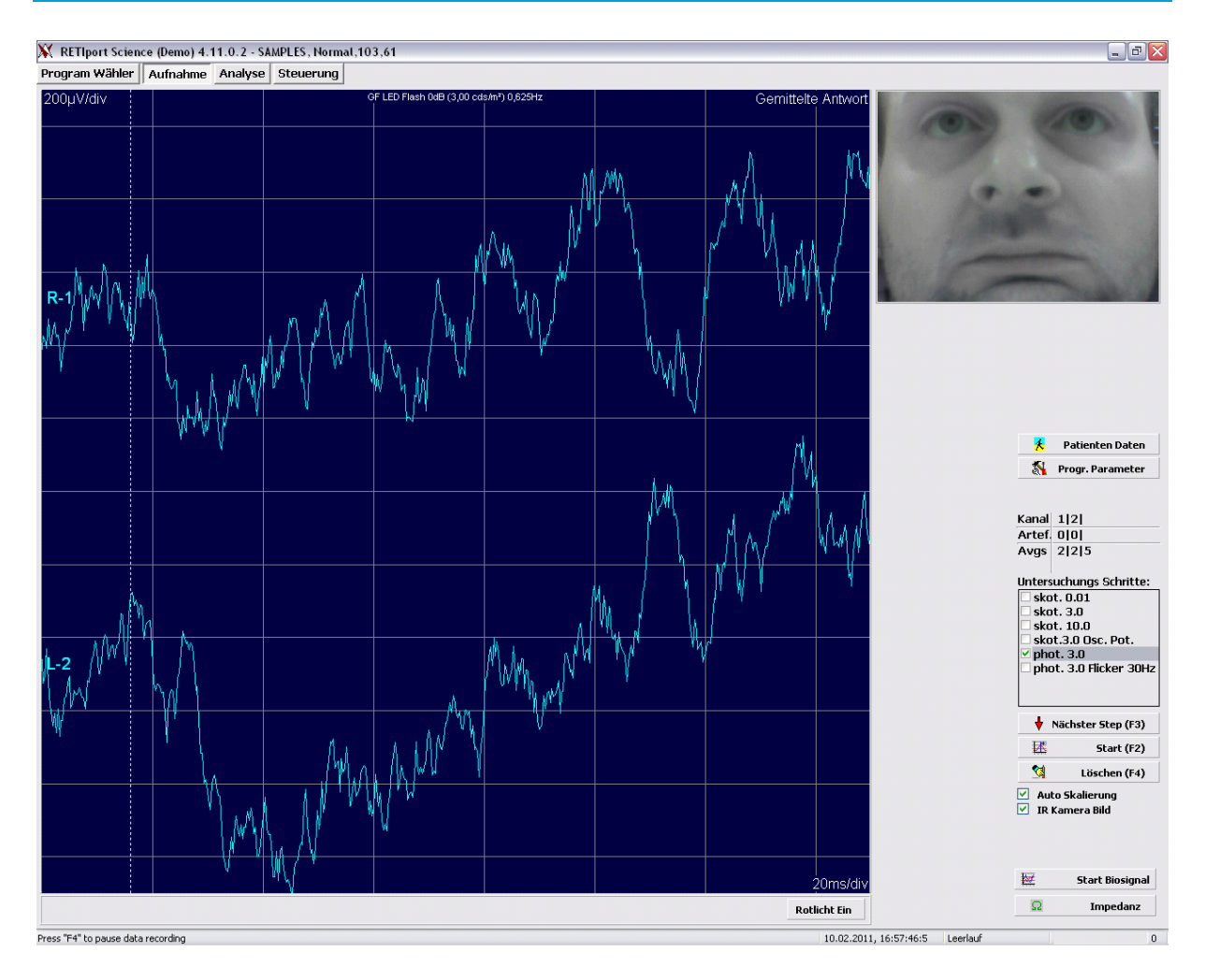

#### Vorbereitung:

- Klicken Sie Impedanz, um die Impedanz der Elektroden zu prüfen
- Klicken Sie Start Biosignal, um das Signal zu prüfen

#### Messung:

- Klicken Sie Start oder F2
- Der erste Schritt startet und stoppt automatisch
- Klicken Sie Nächster Step oder F3, um zum nächsten Schritt zu wechseln
- Wiederholen Sie diese Prozedur für alle folgenden Schritte

#### Löschen:

- Wählen Sie den Schritt im Untersuchungs Schritte Fenster aus
- Klicken Sie Löschen oder F5, um den ausgewählten Schritt zu löschen
- Klicken Sie Start, um den Schritt erneut zu starten

#### Artefakterkennung:

- Ist das Signal höher als 95% der Verstärker Eingangsspannung, behandelt es das System als Artefakt und löscht dieses automatisch.

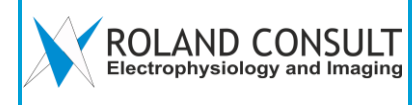

#### 21 Analysefenster

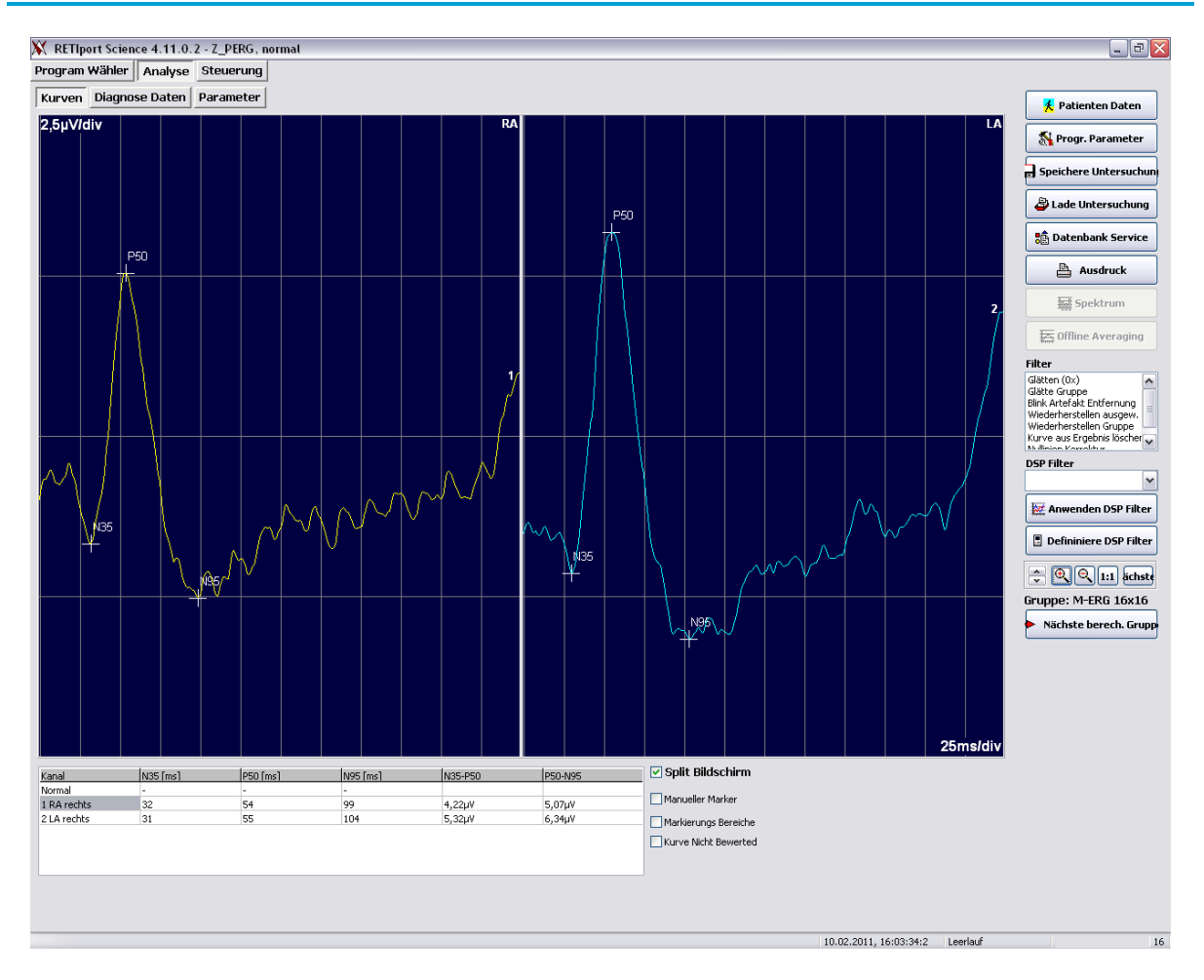

#### Messung speichern:

- Klicken Sie Speichere Untersuchung um die Messung zu speichern

#### Messung laden:

- Klicken Sie Lade Untersuchung
- Wählen Sie den Patienten
- Wählen Sie die Untersuchung, die Sie laden möchten
- Klicken Sie OK um zu bestätigen

#### Marker ändern:

- Bewegen Sie die Maus in die Nähe der Marker
- Drücken Sie die linken Mausetaste und halten Sie sie gedrückt
- Bewegen Sie den Marker an die gewünschte Position
- Lassen Sie die linke Maustaste los
- Klicken Sie Kurve nicht bewertet, um alle Marker der Kurve zu löschen

#### nächste Gruppe:

- Klicken Sie Nächste berech Gruppe, um zwischen den Gruppen zu wechseln

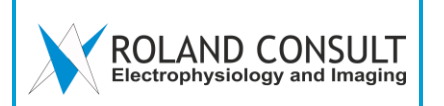

#### 22 Ausdruck

| RETIport Druck / Export             |                                                |                                         |
|-------------------------------------|------------------------------------------------|-----------------------------------------|
| FreePDF                             | <b>v</b>                                       | Setup                                   |
| Gruppen<br>M-ERG 8x8<br>M-ERG 16x16 | Ausdruck                                       | Vor <u>s</u> chau<br>Export <u>C</u> SV |
|                                     | Earbig Anonymisierter Ausdri Zeige Steuerungen | X Abbruch                               |

#### Einstellungen:

- Auswählen eines Druckers
- Auswählen der zu druckenden Gruppe
- Aktivieren das Kästchen Farbig für einen farbigen Ausdruck
- Aktivieren das Kästchen Anonymisierter Ausdruck für Ausdruck ohne Patientendaten

#### Vorschau:

- Klicken Sie Vorschau, um eine Vorschau des Ausdrucks zu sehen

#### Ausdruck:

- Klicken Sie Ausdruck, um den Ausdruck zu starten

#### Ausdruck in Datei:

- Klicken Sie In Datei drucken, um den Ausdruck als BMP, GIF oder JPEG file zu speichern

#### Exportieren:

- Klicken Sie Export CSV, um die Messung zu exportieren

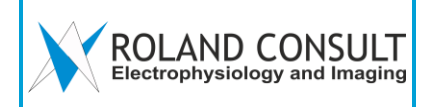

#### 23 Reinigungshinweise

Das Gerät und das Zubehör, ins besondere das Zubehör mit Patientenkontakt sind regelmäßig zu reinigen und zu desinfizieren. Um einer Übertragung von Keimen vorzubeugen, sind die Oberflächen zu schützen. Vor jeglichen Reinigungs- und Desinfektionsarbeiten, ist das Gerät auszuschalten und durch Ziehen des Netzsteckers allpolig vom Netz zu trennen und vom Patienten zu entfernen.

Als Verfahren für die Reinigung von Gerät und Zubehör kommt die sog. "reinigende Wischdesinfektion" der Oberflächen, entsprechend den einschlägigen Empfehlungen des Robert-Koch-Instituts (RKI), zur Anwendung. Die Durchführung der reinigenden Wischdesinfektion erfolgt unter Verwendung eines frischen Wischlappens, welcher handfeucht mit dem empfohlenen Reinigungs-/Desinfektionsmittel benetzt wird.

Als Reinigungs-/Desinfektionsmittel ist Kohrsolin extra der Firma BODE Chemie spezifiziert. Bitte beachten Sie die Angaben, Sicherheitshinweise sowie Entsorgungshinweise des Reinigungs-/Desinfektionsmittelherstellers.

Die Behandlung und Reinigung der Elektroden erfolgt nach den Angaben auf der Verpackungsbeilage des Herstellers. Elektroden zum Einmalgebrauch sind nach der Verwendung als medizinischer Abfall zu entsorgen.

#### 24 Entsorgung von Altgeräten

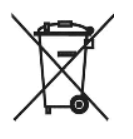

Nach Außerbetriebnahme des Gerätes ist dieses nebst Zubehör durch den Anwender / Betreiber zu reinigen und zu desinfizieren. Das Produkt ist nach Ablauf seiner Nutzungszeit oder im Falle irreparabler Schäden durch den Hersteller außer Betrieb zu nehmen. Der Hersteller ist verantwortlich für eine umweltgerechte Entsorgung durch Rücknahme.

Hierbei sind Risiken für die Umwelt durch Abfallstoffe und Rückstände durch unsachgemäße Entsorgung zu vermeiden. Das RETI-port/scan 21, einschließlich Zubehör, gehört nicht in den Hausoder Sperrmüll. Die WEEE-Registriernummer des Herstellers Roland Consult Stasche & Finger GmbH lautet: WEEE-Reg.-Nr. DE 52140632

Informieren Sie sich bitte über die in Ihrem Land geltenden nationalen Vorschriften zur Entsorgung. Auskünfte zur fachgerechten Entsorgung erhalten Sie auch bei Ihrem Lieferanten und den örtlichen Stadt- und Gemeindeverwaltungen.

#### 25 Hilfe und Unterstützung

Bei Fehlern oder Fragen kontaktieren Sie bitte Ihren Händler oder Roland Consult:

Support Hotline: +49 3381 890 2985 Roland Consult Stasche & Finger GmbH Heidelberger Str. 7, 14770 Brandenburg, Deutschland.

| Ter20<br>State | <b>TEN20</b><br><b>Elektroden-, Klebe- und Leitpaste</b><br>230 g Art Nr 1000-361-300<br>115 g Art Nr 1000-362-300                                                                                                    | Nuprep | NuPrep<br>Hautvorbereitungsgel<br>115g Art Nr 1000-370-300                                                                    |
|----------------|----------------------------------------------------------------------------------------------------|--------|----------------------------------------------------------------------------------------------------|
| 0              | <b>Sterile ERG Faden Elektrode</b><br>1 Set á 2 Art Nr 1000-510-420<br>20 Set á 2 Art Nr 1000-510-440                                                                                                    |        | Sterile ERG Fadenelektrode<br>Verbindungskabel<br>1 Set á 2 Stück<br>Art Nr 1000-510-404-D                                    |
| 6              | Ag/agCl Haut Elektroden<br>1 Set á 6 Stück, Einmalelektroden<br>100 cm Kabel<br>Art Nr DENIS10026-G-D<br>60 cm cable Art Nr DENIS06026-G-D<br>15 cm cable Art Nr DENIS01526-G-D                                                        |        | mfVEP Set komplett<br>Art Nr 100-99-01.2<br>Bestehend aus:<br>60 cm Kabel DENIS06026-G-D<br>1x mf VEP Kabel 5-10 12.2-VEP5-RC |
|                | EEG Elektroden Gold Ø 10 mm<br>1 Set á 5 Stück, 75cm<br>Verbindungskabel, 2x rot, 2x blau,<br>1xschwarz<br>Art Nr 1000-316-301-D<br>1 Set á 10 Stück, 75cm<br>Verbindungskabel, 4x rot, 4x blau,<br>2xschwarz<br>Art Nr 1000-316-302-D | 11 mm  | <b>ERG-Jet Elektroden</b><br>Pack á 50<br>Art Nr 1000-530-330-D<br>Pack á 2<br>Art Nr 1000-530-331-D                          |
|                | Patientenkabel<br>Channel 1 + 2 Art Nr 88-45-1.1<br>Channel 3 + 4 Art Nr 88-45-2.1                                                                                                    | F      | Adapterkabel 2 Kanal<br>1 Stück with 1,5 mm Buchse<br>Art Nr 145-920-RC                                                       |